# Système de divertissement pour les sièges arrière

Manuel de l'utilisateur

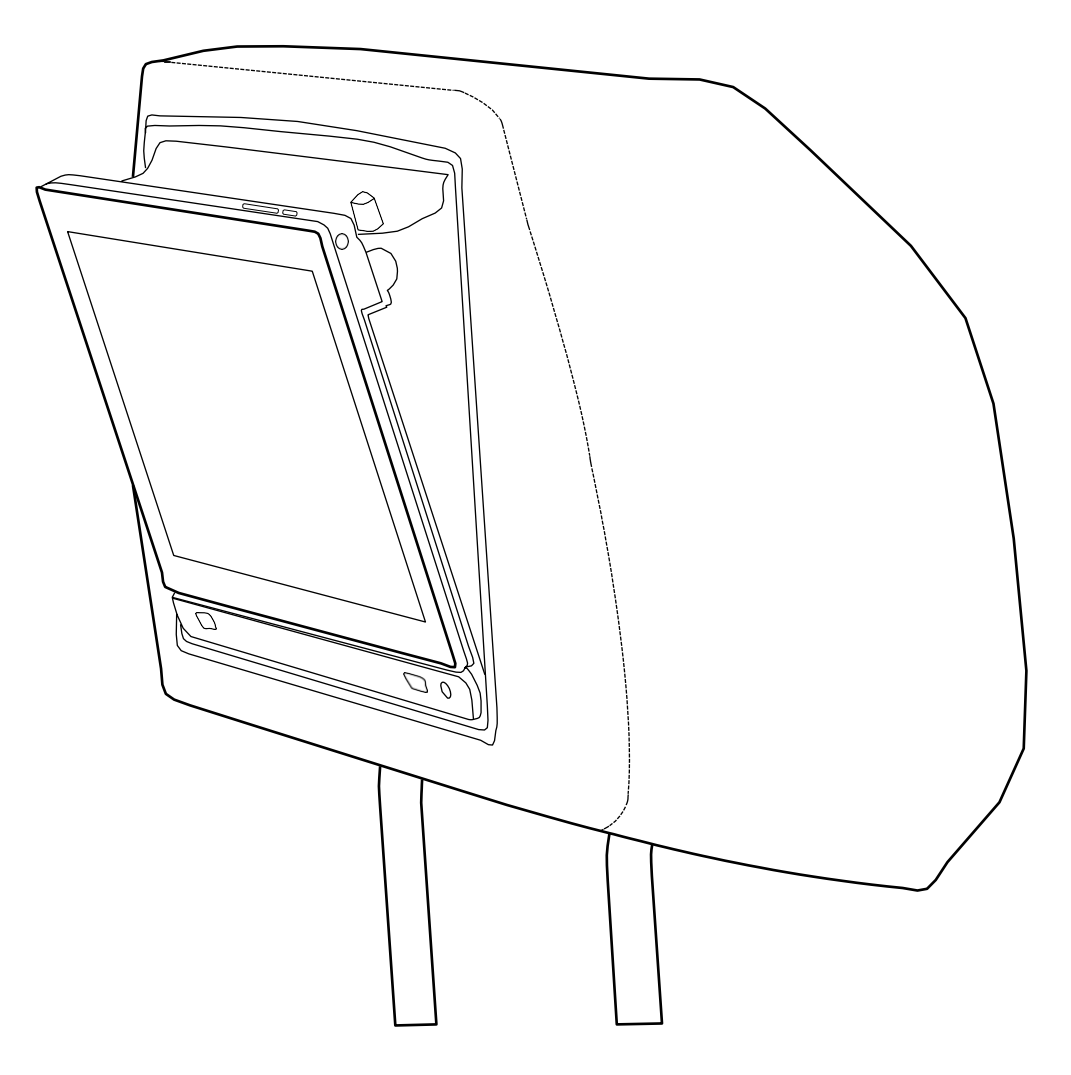

# Table des matières

| Chapitre 1                                                  |         |
|-------------------------------------------------------------|---------|
| Bienvenue                                                   | P 5     |
| Chapitre 2                                                  |         |
| Description du système de divertissement des sièges arrière | P 6     |
| <ul> <li>Entrée HDMI</li> </ul>                             |         |
| • USB 2.0                                                   |         |
| <ul> <li>Prise pour casque audio</li> </ul>                 |         |
| <ul> <li>Bouton d'éjection</li> </ul>                       |         |
| <ul> <li>Boîtier DVD</li> </ul>                             |         |
| <ul> <li>Bouton de déverrouillage de la tablette</li> </ul> |         |
| Chapitre 3                                                  |         |
| Vue d'ensemble du produit                                   | P 7     |
| <ul> <li>Bouton d'alimentation</li> </ul>                   |         |
| <ul> <li>Bouton de déverrouillage de la tablette</li> </ul> |         |
| <ul> <li>Contrôle du volume</li> </ul>                      |         |
| • Tirette de la tablette                                    |         |
| <ul> <li>Caméra de face</li> </ul>                          |         |
| <ul> <li>Bouton d'élection du DVD</li> </ul>                |         |
| <ul> <li>Entrée HDMI</li> </ul>                             |         |
| • USB 2.0                                                   |         |
| <ul> <li>Prise pour casque audio</li> </ul>                 |         |
| Chapitre 4                                                  |         |
| Conngître le système de votre produit                       | P 8-9   |
| Fixer et détacher la tablette                               |         |
|                                                             |         |
| Chapitre 5                                                  |         |
| Comment naviauer sur l'écran d'accueil                      | P 10-12 |
| <ul> <li>Tablette en mode embaraué (docked)</li> </ul>      |         |
| <ul> <li>Dossier des ieux</li> </ul>                        |         |
| Chapitre 6                                                  |         |
| Comment lire un film DVD                                    |         |
| <ul> <li>Lecteur DVD</li> </ul>                             | P 13-15 |
| Chapitre 7                                                  |         |
| Comment installer le DVD                                    |         |
| <ul> <li>Menu des préférences du DVD</li> </ul>             | P 16    |
| Chapitre 8                                                  | 1 10    |
| Comment utiliser le casque sans fil                         |         |
| • Le casque sans fil                                        | P 17    |
| Chapitre 9                                                  |         |
| Comment utiliser le partage d'écrans                        |         |
| Partage d'écrans                                            | P 18    |
|                                                             |         |

## Table des matières

| Chapitre 10                                                         |         |
|---------------------------------------------------------------------|---------|
| Comment utiliser l'émetteur FM                                      |         |
| <ul> <li>Émetteur FM</li> </ul>                                     | P 19    |
| Chapitre 11                                                         |         |
| Comment se connecter au Wi-Fi                                       |         |
| • Wi-Fi                                                             | P 20-21 |
| Chapitre 12                                                         |         |
| Comment se connecter aux appareils Bluetooth                        |         |
| <ul> <li>Connexion Bluetooth</li> </ul>                             | P 22    |
| Chapitre 13                                                         |         |
| Tablette – Vue d'ensemble                                           |         |
| <ul> <li>Vue de face</li> </ul>                                     | P 23    |
| <ul> <li>Vue arrière</li> </ul>                                     | P 24    |
| <ul> <li>Bouton d'alimentation / de volume</li> </ul>               | P 25    |
| <ul> <li>Emplacement pour carte micro SD</li> </ul>                 | P 26    |
| Chapitre 14                                                         |         |
| Tablette – Connecter votre appareil                                 |         |
| <ul> <li>Connexions USB</li> </ul>                                  | P 27    |
| <ul> <li>Charger la batterie</li> </ul>                             | P 28    |
| Chapitre 15                                                         |         |
| Tablette – Contrôler votre appareil                                 |         |
| <ul> <li>Contrôle des gestes</li> </ul>                             | P 29    |
| Chapitre 16                                                         |         |
| Tablette – Rotation d'écran                                         |         |
| <ul> <li>Orientation de l'écran</li> </ul>                          | P 30    |
| Chapitre 17                                                         |         |
| Tablette – Verrouiller / déverrouiller votre appareil               |         |
| <ul> <li>Écran de verrouillage et sécurité</li> </ul>               | P 31    |
| Chapitre 18                                                         |         |
| Tablette – Mises à jour / Ajouter des applications à votre appareil |         |
| <ul> <li>Mises à jour Android OS</li> </ul>                         | P 32    |

# Table des matières

| Chapitre 19                                                                    |         |
|--------------------------------------------------------------------------------|---------|
| Tablette – Télécharger des applications dans votre appareil                    |         |
| <ul> <li>Télécharger des applications à partir du Google Play Store</li> </ul> | P 33    |
| Chapitre 20                                                                    |         |
| Tablette – Comment se connecter au Wi-Fi                                       |         |
| • Wi-Fi                                                                        | P 34-35 |
| Chapitre 21                                                                    |         |
| Tablette – Comment se connecter à un Hotspot                                   |         |
| <ul> <li>Se connecter à un Hotspot de Wi-Fi</li> </ul>                         | P 36    |
| Chapitre 22                                                                    |         |
| Tablette – Comment se connecter aux appareils Bluetooth                        |         |
| <ul> <li>Connexion Bluetooth</li> </ul>                                        | P 37    |
| Chapitre 23                                                                    |         |
| Tablette – Naviguer sur Internet                                               |         |
| <ul> <li>Recherche Google</li> </ul>                                           | P 38    |
| Chapitre 24                                                                    |         |
| Tablette – Fonctions de la caméra                                              |         |
| <ul> <li>Photos, vidéos et galerie</li> </ul>                                  | P 39    |
| Spécifications                                                                 | P 40    |
| Mises en garde et précautions                                                  | P 41-43 |
| Assistance à la clientèle                                                      | P 44    |

#### Félicitations pour votre achat de la tablette Vizualogic Omni 8 RSE.

En quelques minutes seulement, vous serez prêt à regarder vos films, jeux et contenus en ligne préférés. Accessoires de la tablette

Votre boîte de tablette de divertissement pour les sièges arrière doit comprendre les éléments suivants :

2, Tablettes Omni 8

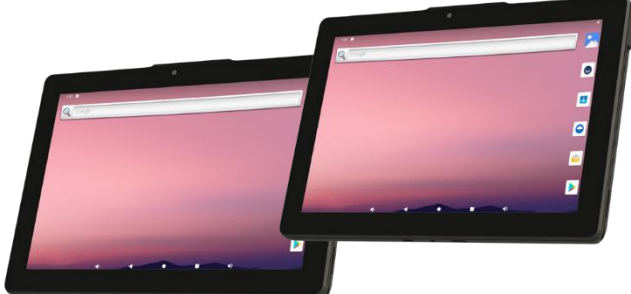

2, câbles USB-C à USB

Utilisez le câble USB-C vers USB pour vous connecter à ••••••• un ordinateur et transférer des fichiers ou charger votre tablette.

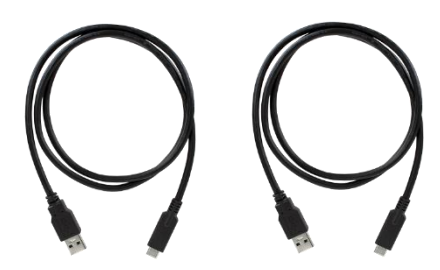

Guide rapide Utilisez le guide rapide pour connaître les fonctions de votre tablette.

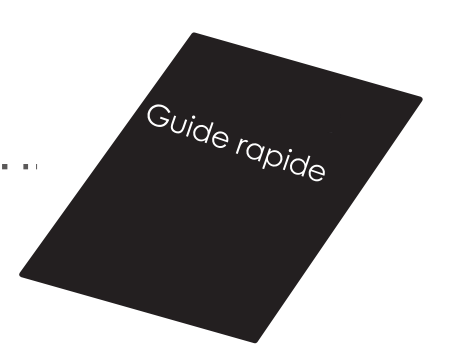

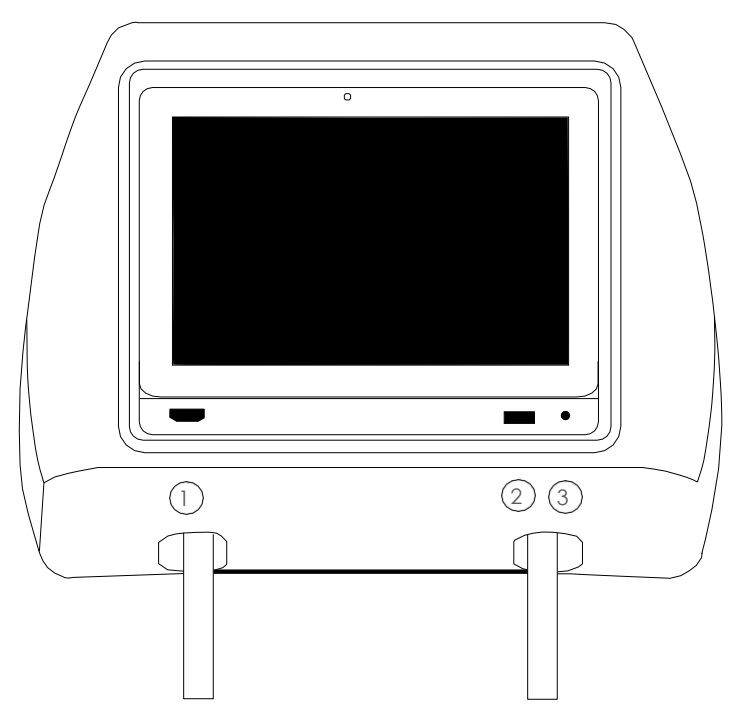

#### Appui-tête de Vizualogic

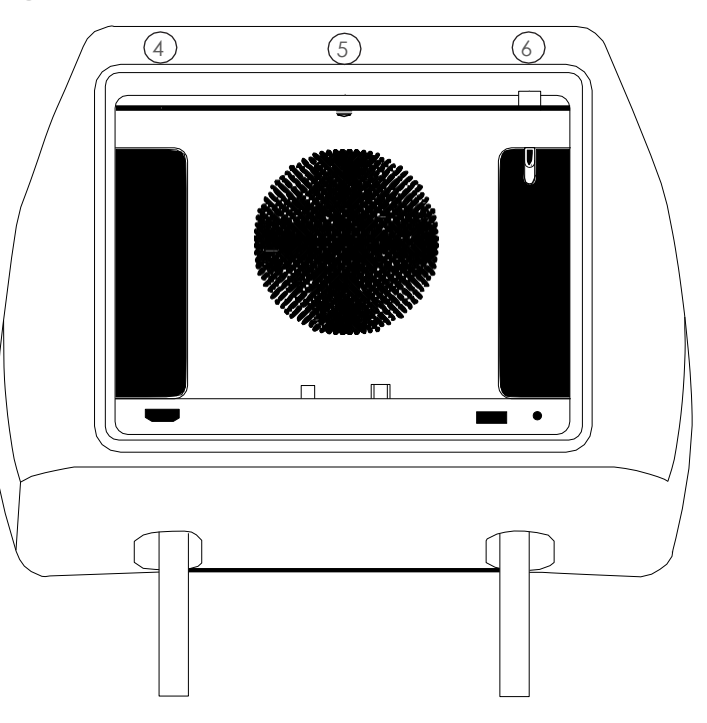

#### 1. Entrée HDMI

Branchez dans n'importe quel périphérique HDMI standard de type A.

#### 2. USB 2.0

Branchez dans un dispositif USB standard de type A, ne dépassant pas 2,0 ampères.

#### 3. Prise pour casque audio

Branchez un casque audio de 3,5 mm pour la lecture.

#### 4. Bouton d'éjection

Appuyez sur cette touche pour éjecter le DVD. Note: La tablette doit être alimentée et fixée pour que le bouton d'éjection fonctionne.

#### 5. Boîtier DVD

Insérez le DVD avec l'étiquette tournée vers l'arrière du véhicule.

#### 6. Bouton de déverrouillage de la tablette

Lorsque la tablette est fixée, appuyez sur le bouton P 6 de déverrouillage pour la retirer.

Chapitre 3 Vue d'ensemble du produit

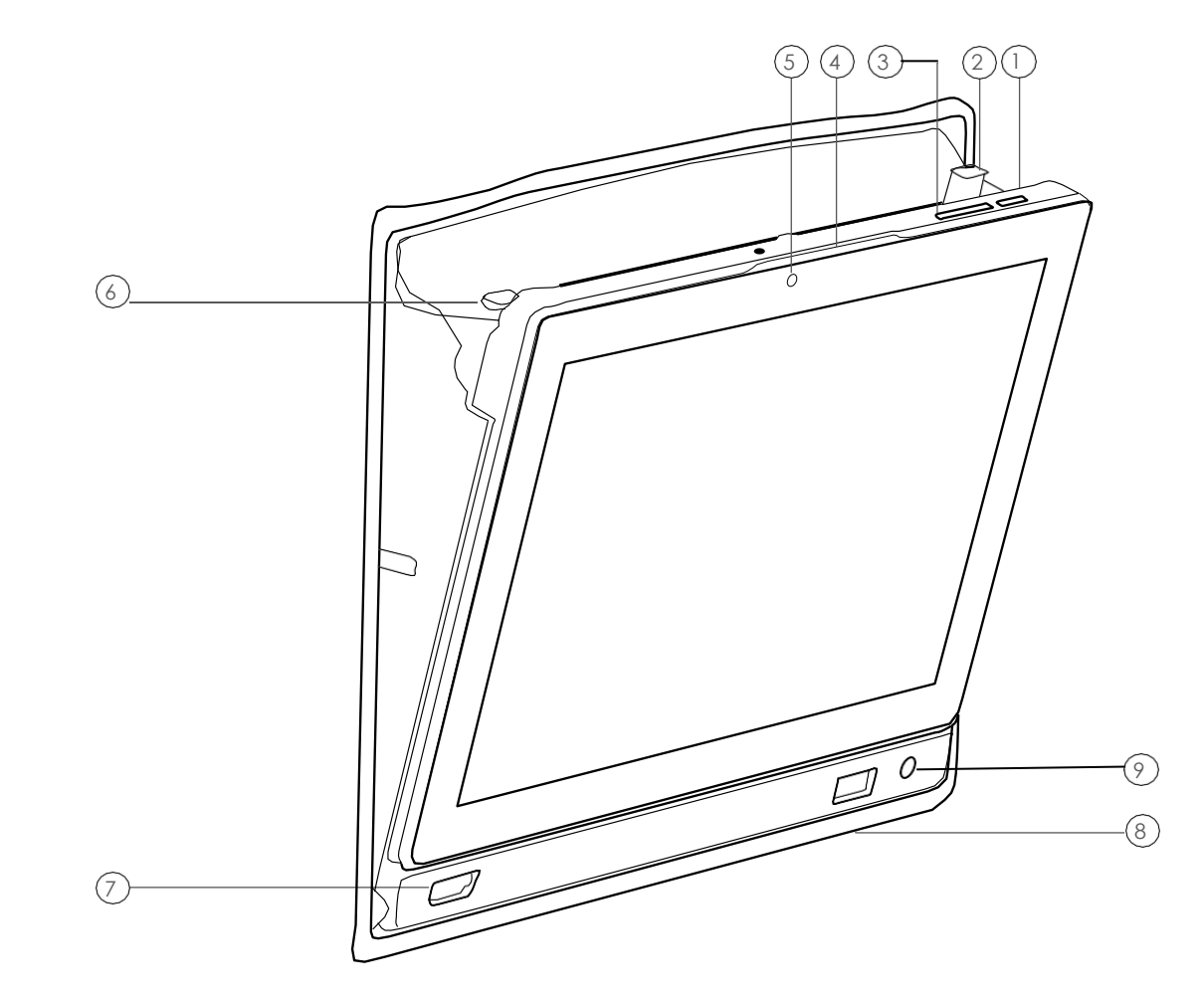

- **1.** Bouton d'alimentation
- 2. Bouton de déverrouillage de la tablette
- 3. Contrôle du volume
- 4. Tirette de la tablette
- 5. Caméra de face

- 6. Bouton d'éjection du DVD
- 7. Entrée HDMI
- 8. USB 2.0
- 9. Prise pour casque audio

#### FIXER ET DÉTACHER LA TABLETTE.

- 1. Pour ouvrir le boîtier, utilisez la tirette, avec 2 doigts pour tirer le plateau vers l'avant. (Image 1)
- 2. Faites glisser la tablette dans le plateau, en vous assurant que les connecteurs de la tablette se trouvent en bas.
- 3. Poussez la tablette vers le bas jusqu'à ce que le verrou s'enclenche. (Image 2)

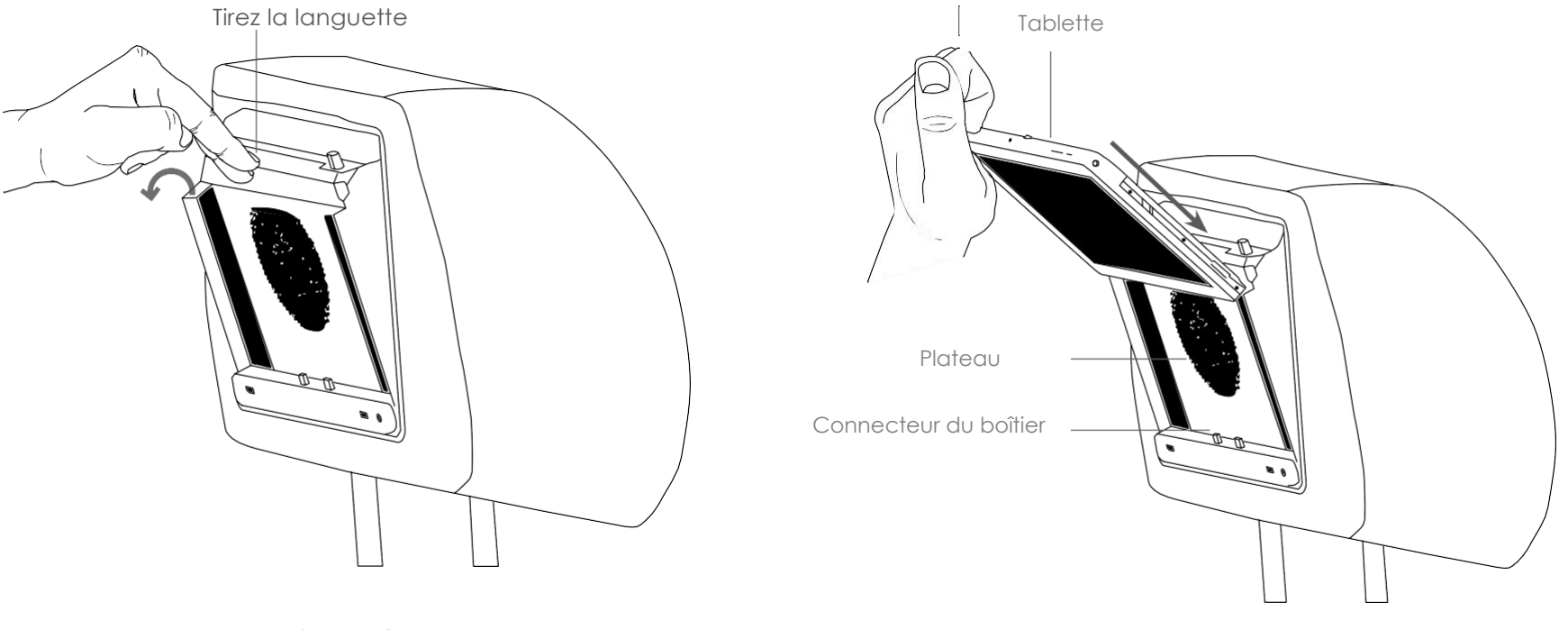

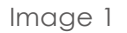

lmage 2

#### Chapitre 4 Connaître le système de votre produit

- 4. Pour ouvrir le boîtier, utilisez la tirette, avec 2 doigts, tirez le plateau vers l'avant. (Image 3)
- 5. Appuyez sur le bouton de déverrouillage de la tablette jusqu'à ce que le verrou se désengage. (Image 3)
- 6. Tirez la tablette directement vers le haut à partir du plateau de chargement. (Image 4)

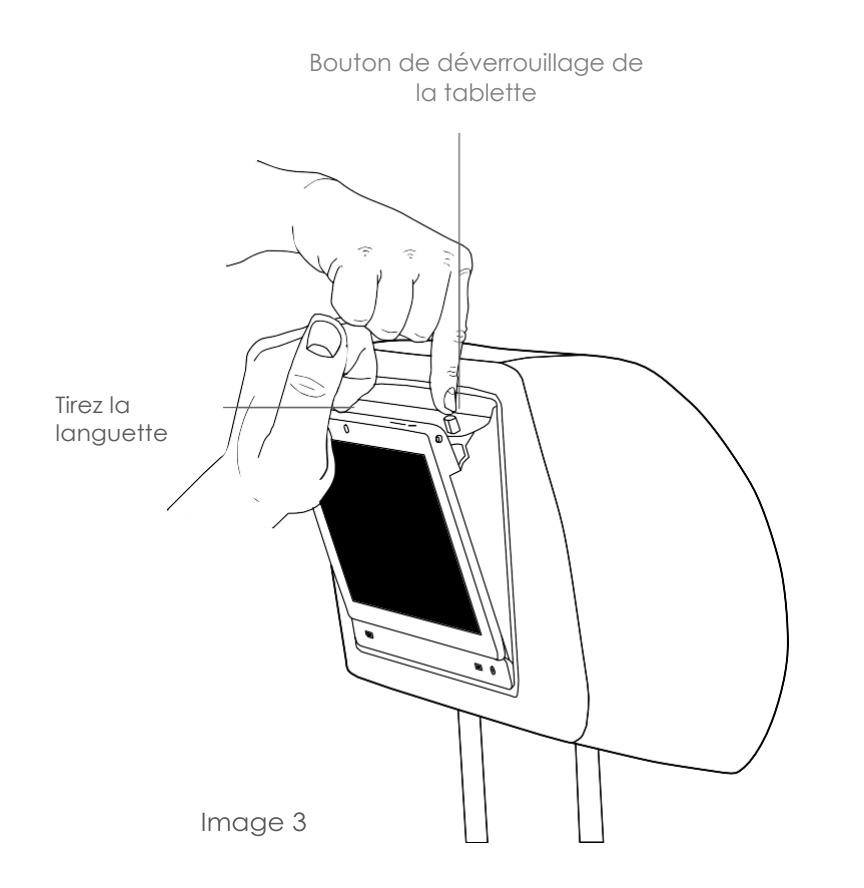

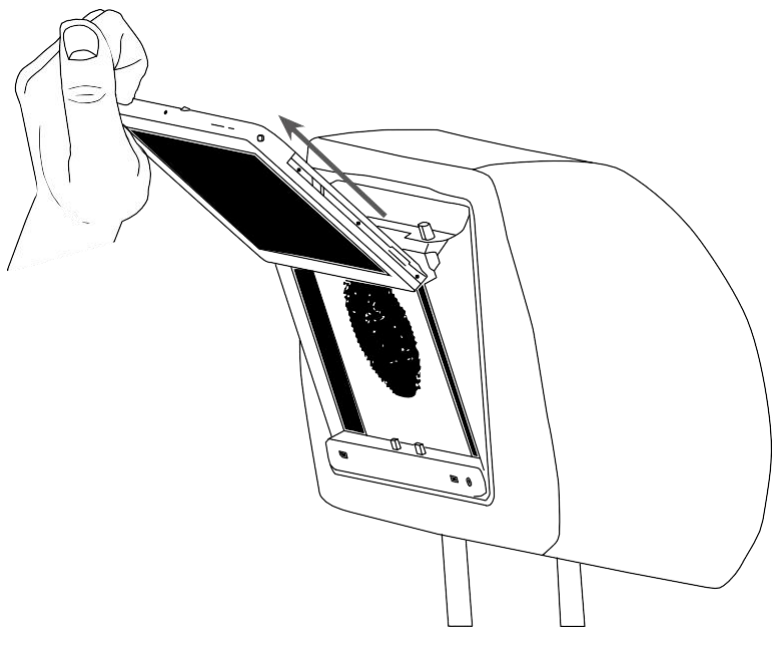

Image 4

#### Tablette en mode embarqué.

- 1. Barre de navigation :
  - Baisse du volume : Ajuster le volume à la baisse
  - Retour : Retour à l'écran précédent
  - Accueil : Retour à l'écran d'accueil principal Applications
  - récentes : Ouvrir/fermer les applications récentes
  - Augmentation du volume : Ajuster le volume vers le haut
- 2. Barre de notification : Faites glisser la barre vers le bas pour voir les notifications des tablettes.

Barre d'état

3. Barre d'état : heure, état de la batterie et connexions actuelles (Bluetooth, Wi-Fi, etc.)

Barre de notification

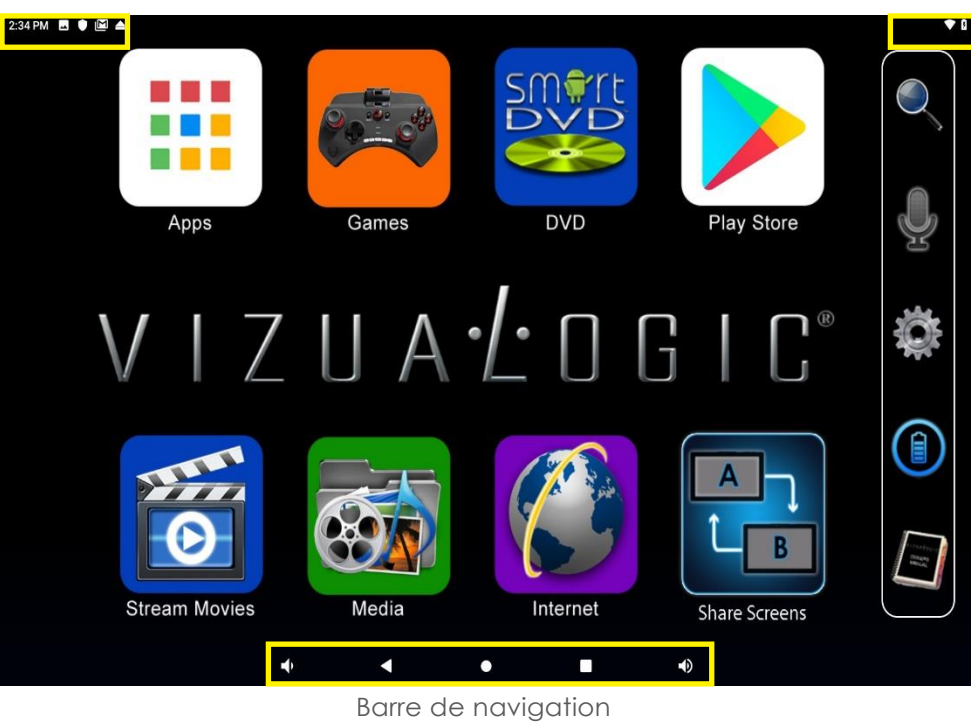

Remarque : lorsqu'elle est déverrouillée, la tablette revient à l'écran standard d'Android.

#### Dossier des jeux.

- 1. Appuyez sur l'icône de l'application sur l'écran d'accueil. (Image 5)
- Toutes les applications disponibles devraient maintenant être visibles.
- 2. Trouvez l'application que vous souhaitez déplacer.
- 3. Appuyez sur l'icône de l'application et maintenez-la enfoncée. (Image 6)

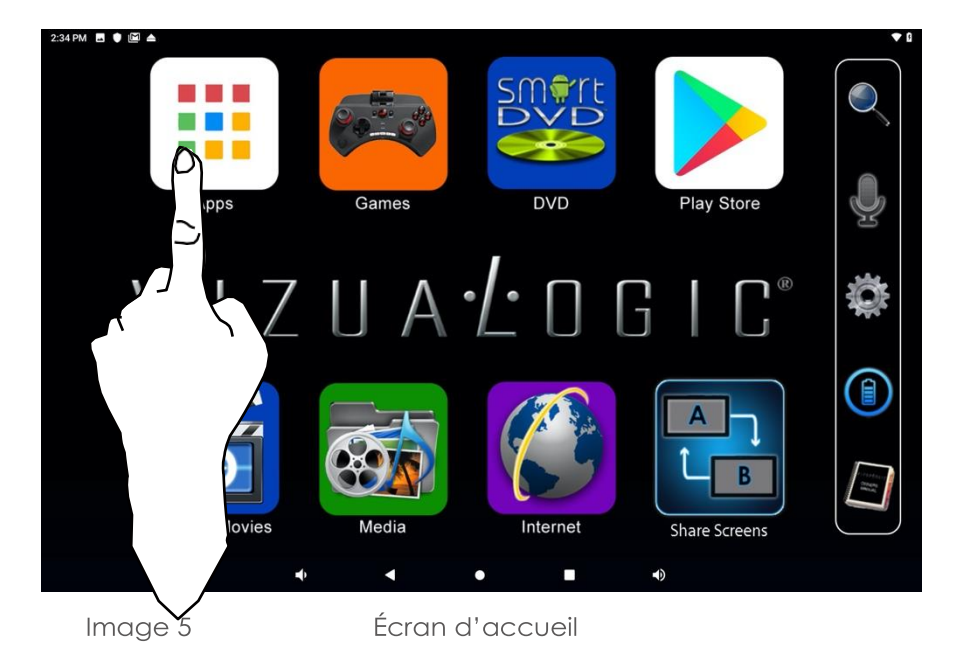

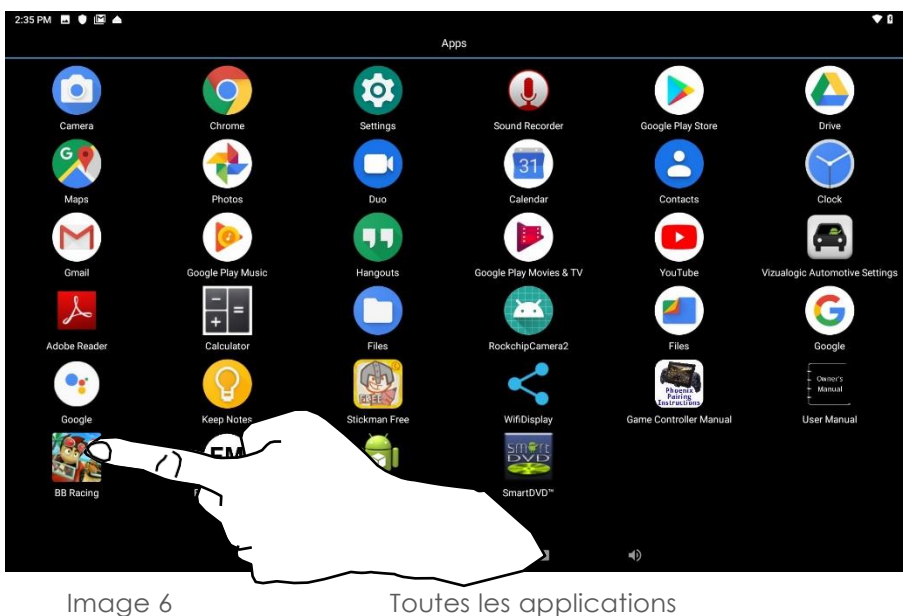

#### Chapitre 5 RSE - Comment naviguer sur l'écran d'accueil

- 4. Pendant que votre doigt maintient l'icône enfoncée, l'écran d'accueil s'affiche. (Image 7)
- 5. Déplacez votre doigt sur l'icône "Jeux" et relâchez votre doigt. (Image 8) L'application se trouve maintenant dans le dossier Jeux. Remarque : Le dossier peut être rempli avec autant d'applications que nécessaire jusqu'à ce que l'écran soit plein. Les dossiers Flux de films et Médias sont également des dossiers où l'ajout d'applications nécessite de répéter les étapes 2 à 5.

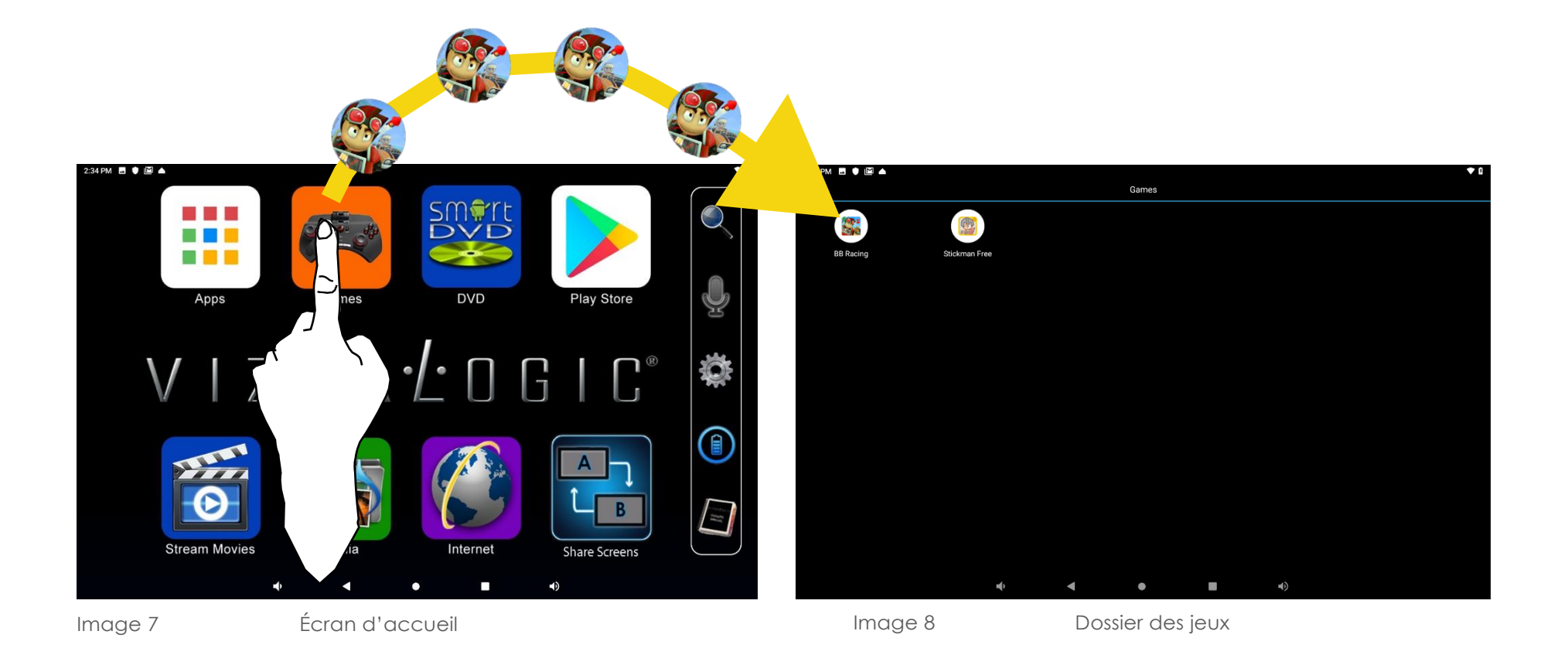

#### Chapitre: 6 Comment lire un film DVD

#### LECTEUR DVD.

1. Insérez le DVD avec l'étiquette tournée vers l'arrière du véhicule dans la fente pour DVD située derrière la tablette.

Voir page 6 pour la fente pour le DVD.

- 2. Une fois le DVD inséré, ouvrez l'application DVD située sur l'écran d'accueil principal. (Image 9)
- 3. Lorsque "Prêt " apparaît, le DVD est prêt à être lu.
- 4. Appuyez sur l'icône **>** pour lire le DVD. (Image 10)

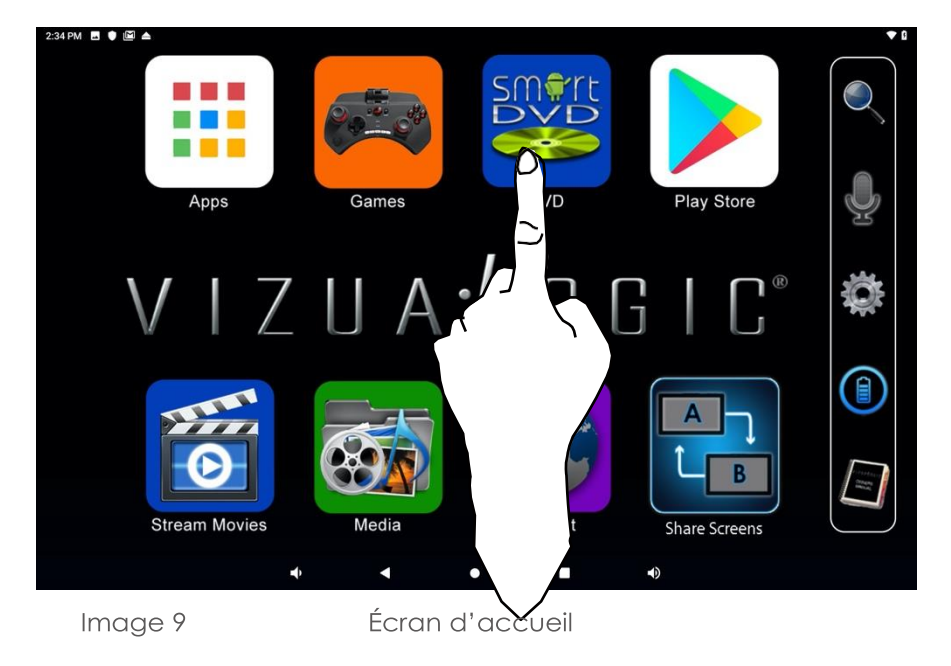

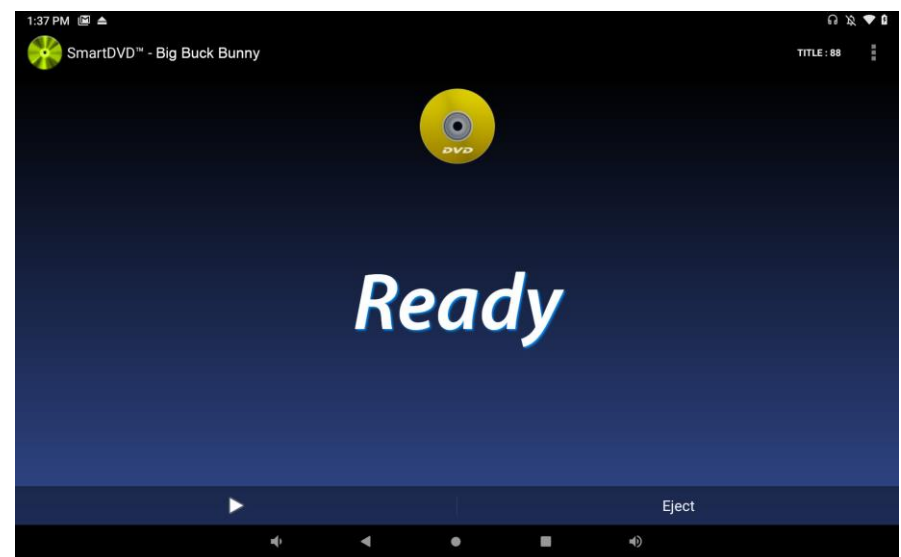

Image 10

#### Chapitre 6 Comment lire un film DVD

- 5. Appuyez sur le menu de sortie du DVD situé dans le coin supérieur droit, pour afficher le menu du DVD. (Image 11)
- 6. Appuyez sur l'icône de lecture dans le menu du DVD pour lire le DVD. (Image 12)

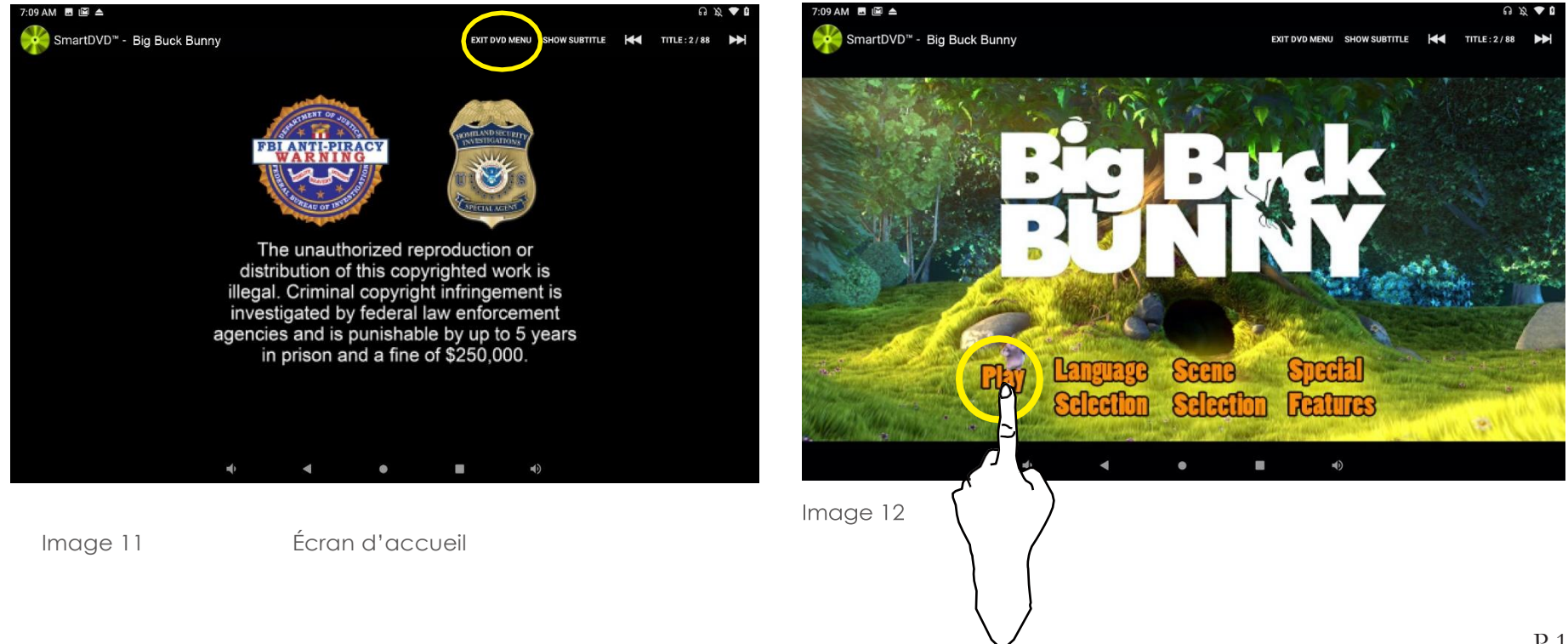

#### Chapitre 6 Comment lire un film DVD

- 7. Pendant la lecture du DVD, les fonctions suivantes peuvent être contrôlées à l'aide de l'écran tactile : Barre de défilement : touchez n'importe où sur la barre pour faire avancer le film. (Image 13) Remarque : cette fonction peut ne pas fonctionner sur tous les DVD.
- Flèche avant : permet de passer à la piste suivante du DVD. (Image 13)
- Flèche arrière : permet de revenir à la piste précédente du DVD. (Image 13)
- Pause : Pause du DVD. (Image 13)
- - Arrêt : Arrêter le DVD. (Image 13)

Bouton d'éjection : Éjecter le DVD. (Image 14)

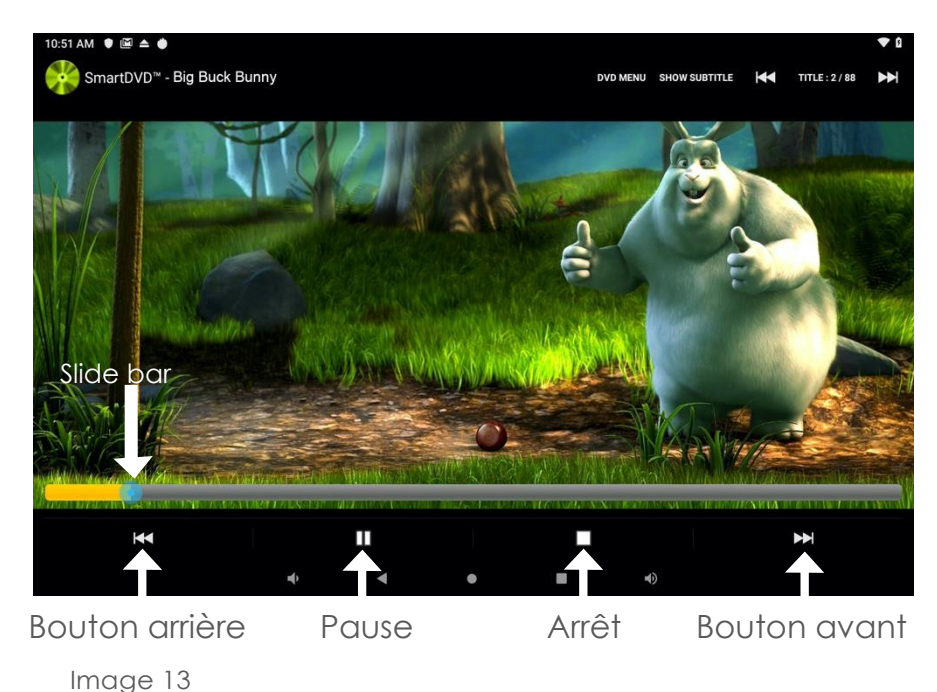

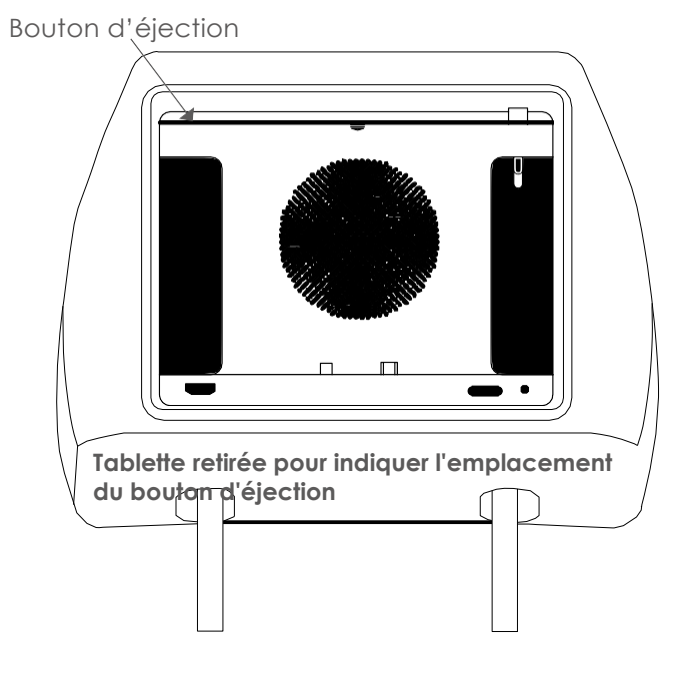

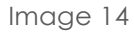

#### Chapitre: 7 Comment installer le DVD

#### MENU DES PRÉFÉRENCES DU DVD.

Pour accéder au menu, appuyez sur les trois petits points carrés situés dans le coin supérieur droit. (Image 15) Remarque : le menu Préférences ne peut être activé que lorsque le DVD est arrêté.

Augmentation de l'intensité sonore : augmente le son pour les SmartDVD. (Image 16) Touchez le bouton Augmenter l'intensité sonore pour régler le volume disponible de 0 à +5db. Remarque : le réglage par défaut est 0db.

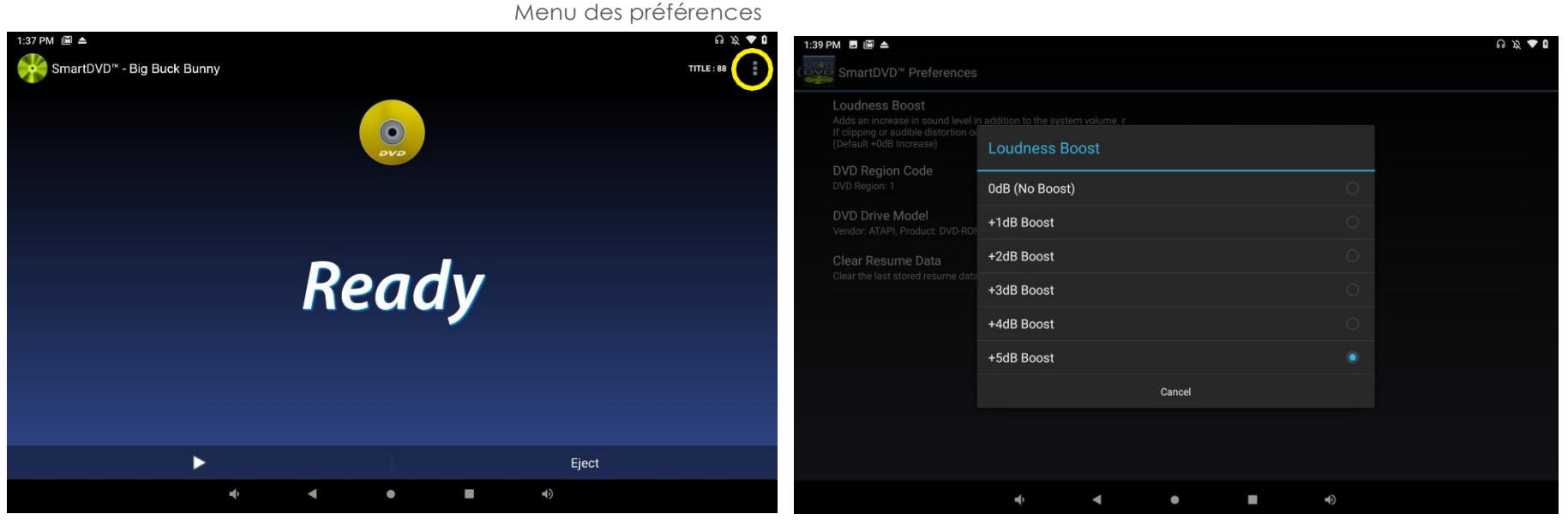

#### Menu des préférences

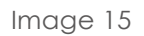

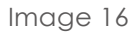

#### Chapitre: 8 Comment utiliser le casque sans fil

#### CASQUE SANS FIL

- 1. Lorsque la tablette est retirée du socle, l'indicateur de canal IR est situé dans le coin inférieur droit. a. Localisez l'interrupteur A/B OFF sur le casque sans fil.
  - b. Si la station d'accueil a un A, faites glisser l'interrupteur sur A.
  - c. Si la station d'accueil a un B, faites glisser l'interrupteur sur B.
- 2. Pour régler le volume du casque sans fil, il suffit de déplacer la molette de réglage du volume dans le sens des aiguilles d'une montre pour augmenter le volume et dans le sens inverse pour le diminuer. Remarque : vous pouvez diminuer et augmenter le volume en utilisant les commandes de volume situées sur l'écran de la tablette.

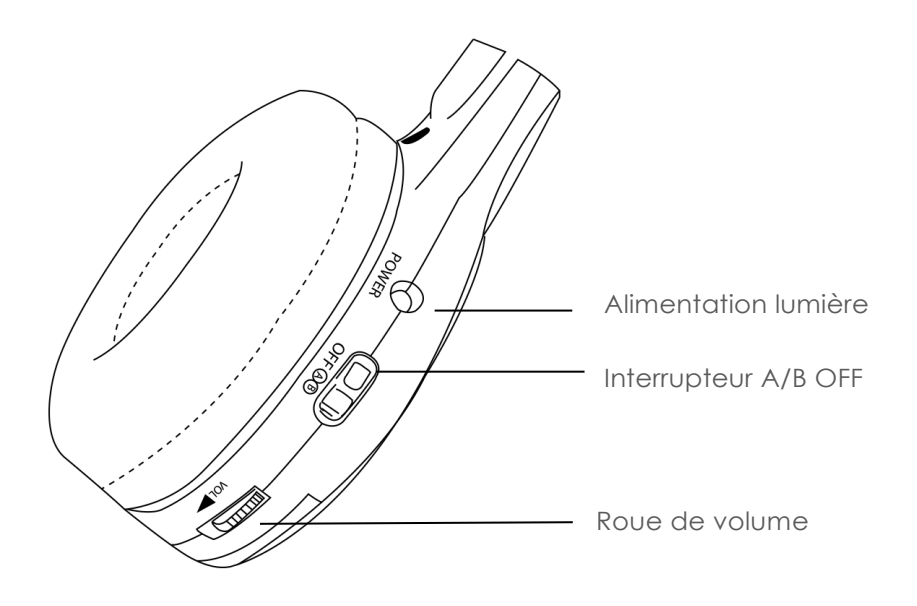

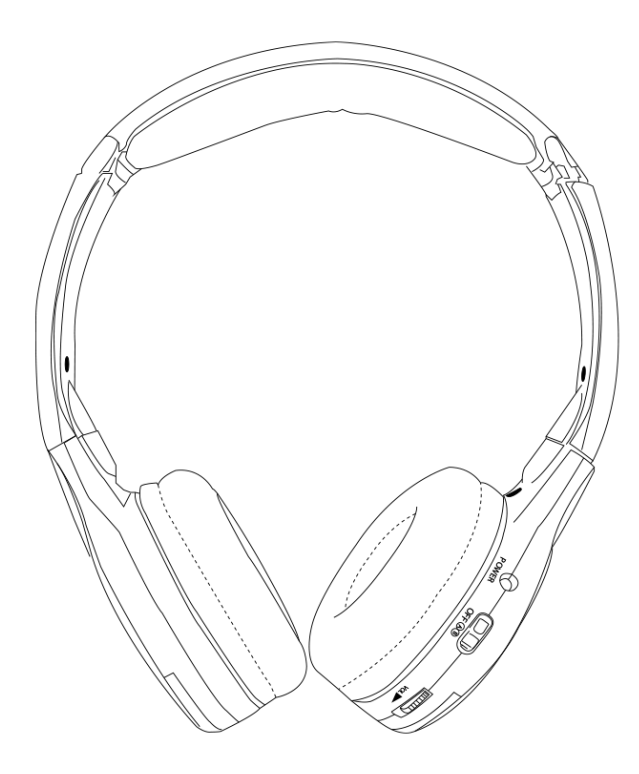

#### Chapitre: 9 Comment utiliser le partage d'écrans

#### PARTAGE D'ÉCRANS.

1. Chaque tablette a la possibilité de visualiser sa propre source et la source de la tablette opposée en appuyant simplement sur la touche L'application Partage d'écrans qui se trouve en bas à droite de l'écran de la tablette. (Image 17)

Remarque : une seule application de partage d'écrans de la peut être utilisée à la fois. Lors de la visualisation de la source de l'autre tablette, aucun contrôle sur les fonctions de l'autre tablette n'est disponible.

2. Une fois que vous avez accédé à l'application de partage d'écrans, suivez les instructions à l'écran et appuyez sur ok.

Remarque : lorsque l'option Partager l'écran est utilisée, pour quitter l'option Partager l'écran, faites glisser le curseur sur le moniteur pour accéder à la barre de navigation cachée et appuyez sur l'icône Accueil ou Précédent du moniteur.

Tablette côté passager

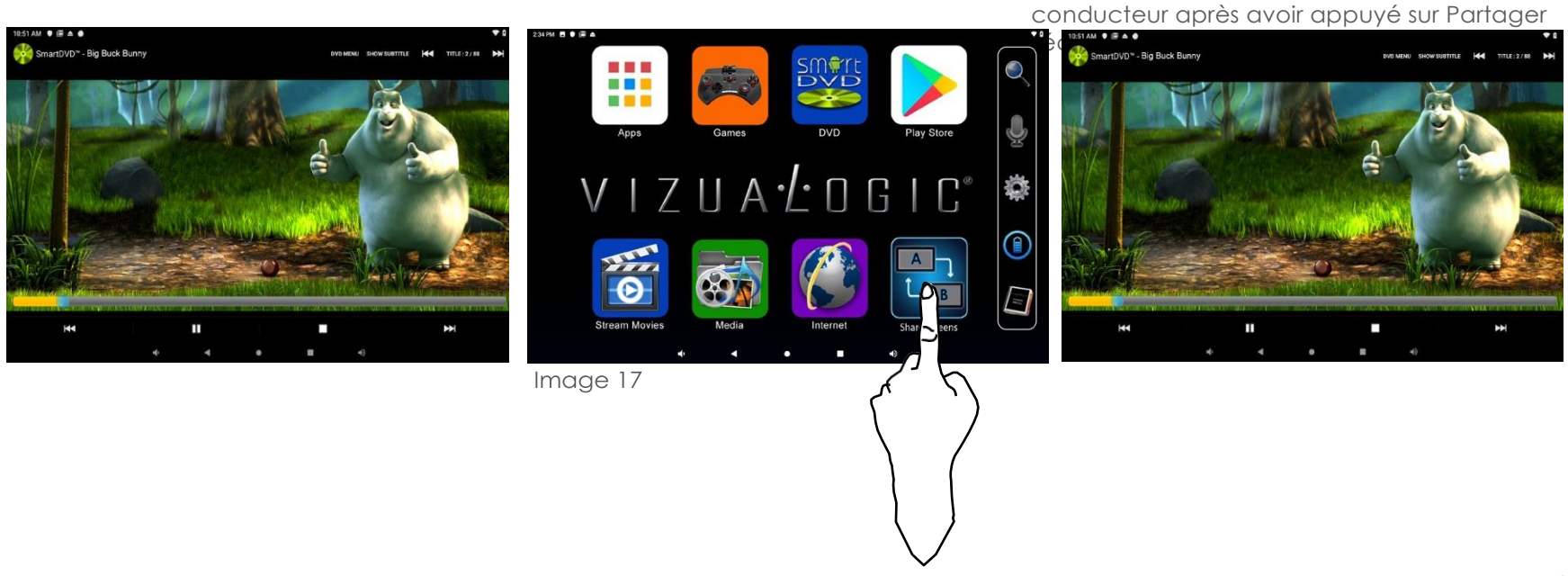

#### Tablette côté conducteur

La tablette latérale passager regarde le DVD

#### Chapitre: 10 Comment utiliser l'émetteur FM

ÉMETTEUR FM.

- 1. Pour accéder à l'émetteur FM, ouvrez le menu des applications à partir de l'écran d'accueil. (Image 18)
- 2. Appuyez sur l'icône de l'émetteur FM. (Image 19)
- 3. Pour allumer l'émetteur FM, appuyez sur l'icône d'alimentation, l'icône doit être en surbrillance verte (Image 20).
- 4. Appuyez sur les flèches de gauche ou de droite pour régler la fréquence préférée. (Image 21)
- 5. Pour enregistrer la chaîne de radio souhaitée, appuyez sur une des six icônes préréglées et maintenez-la enfoncée. (Image 22)
- 6. Réglez la radio du véhicule sur la même fréquence FM. Remarque : une seule tablette peut utiliser l'émetteur FM à la fois.

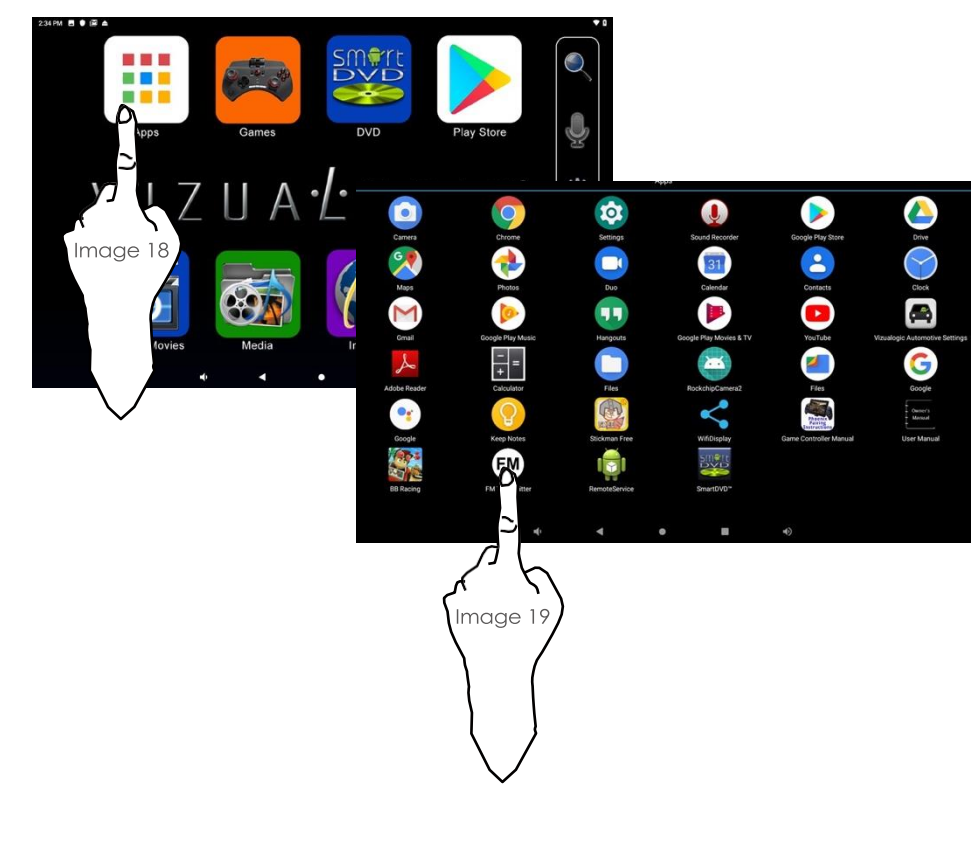

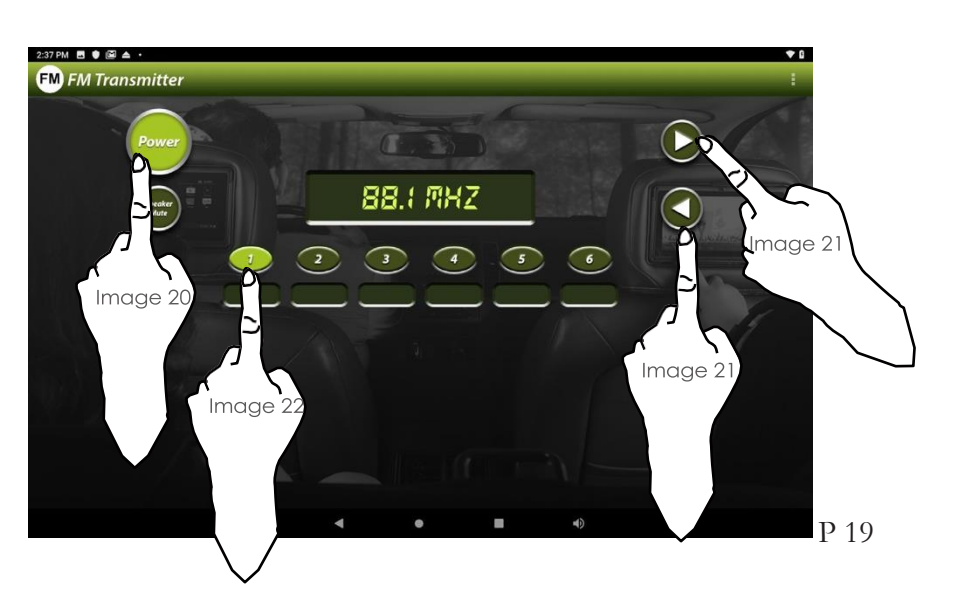

#### Chapitre 11 Comment se connecter au Wi-Fi

WI-FI.

Chaque tablette recherche automatiquement les réseaux Wi-Fi disponibles et se connecte aux réseaux connus lorsqu'il est à portée.

Android propose plusieurs options de connexion au Wi-Fi, dont la présente section décrit la plus courante.

- 1. Sélectionnez l'icône de paramétrage située sur l'écran d'accueil. (Image 23)
- 2. Sous Réseau & Internet dans le menu des paramètres, appuyez sur l'icône (Image 24)
- 3. Si le Wi-Fi est réglé sur OFF, appuyez sur l'icône ON/OFF pour l'activer.

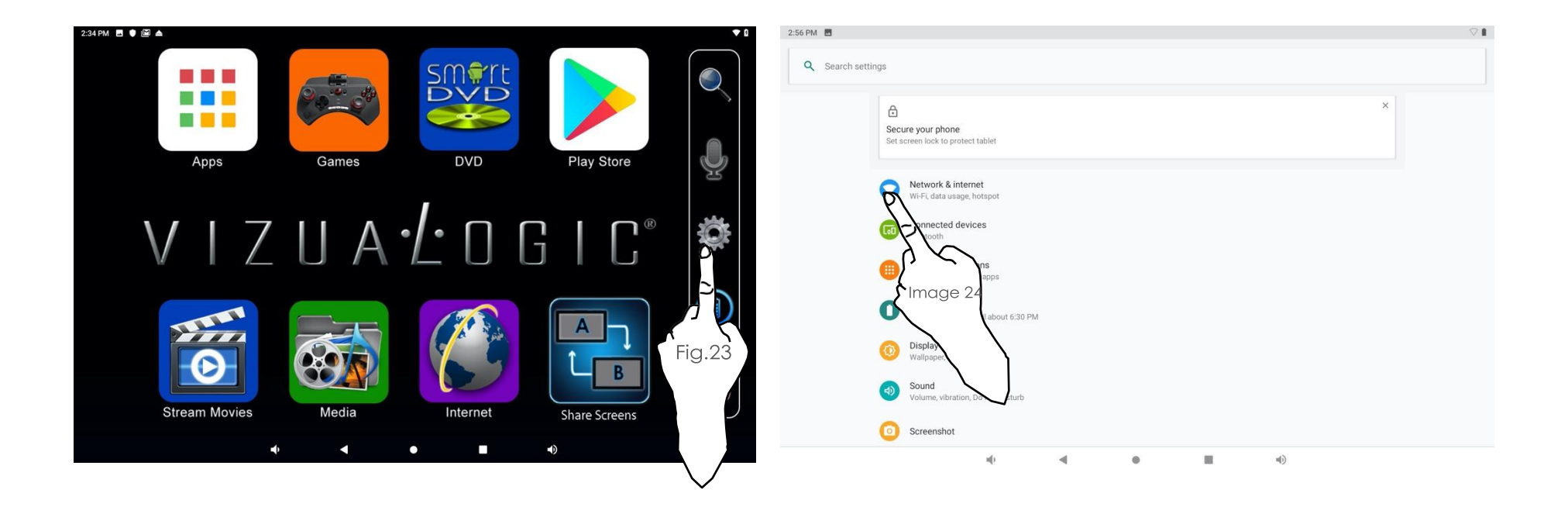

#### Chapitre 11 Comment se connecter au Wi-Fi

- 4. Dans le panneau de contrôle Wi-Fi, sélectionnez le réseau auquel vous souhaitez vous connecter. (Image 25)
- 5. Entrez le mot de passe et appuyez sur Connecter. (Image 26)

Remarque : le panneau de contrôle Wi-Fi affiche les réseaux sans fil à portée, la puissance de leur signal et tous les réseaux sans fil sur lesquels la tablette s'est connectée précédemment. Si la tablette est connectée à un réseau Wi-Fi, le nom et l'intensité du signal sont affichés.

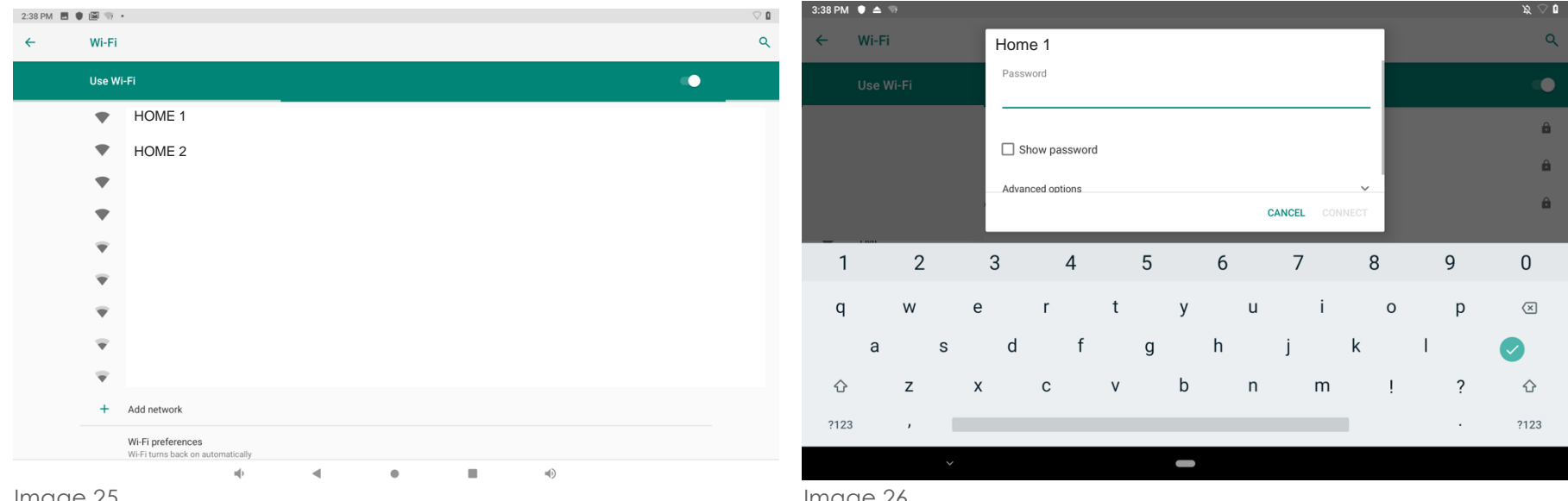

Image 25

Image 26

#### Chapitre: 12 Comment se connecter aux appareils Bluetooth

#### CONNEXION BLUETOOTH

- 1. Pour activer le bluetooth, allez à la page d'accueil.
- 2. Appuyez sur l'icône Réglages. (Image 27)
- 3. Appuyez sur l'icône Bluetooth. (Image 28)
- 4. Appuyez sur l'icône ON/OFF pour activer le bluetooth. (Image 29)
- 5. Placez l'appareil en mode de jumelage.
  - Remarque : suivez les instructions du dispositif de jumelage pour le mode de jumelage.
- 6. Lorsque le nom du dispositif de jumelage apparaît, sélectionnez le nom et attendez l'apparition de Connecté (Image 30)

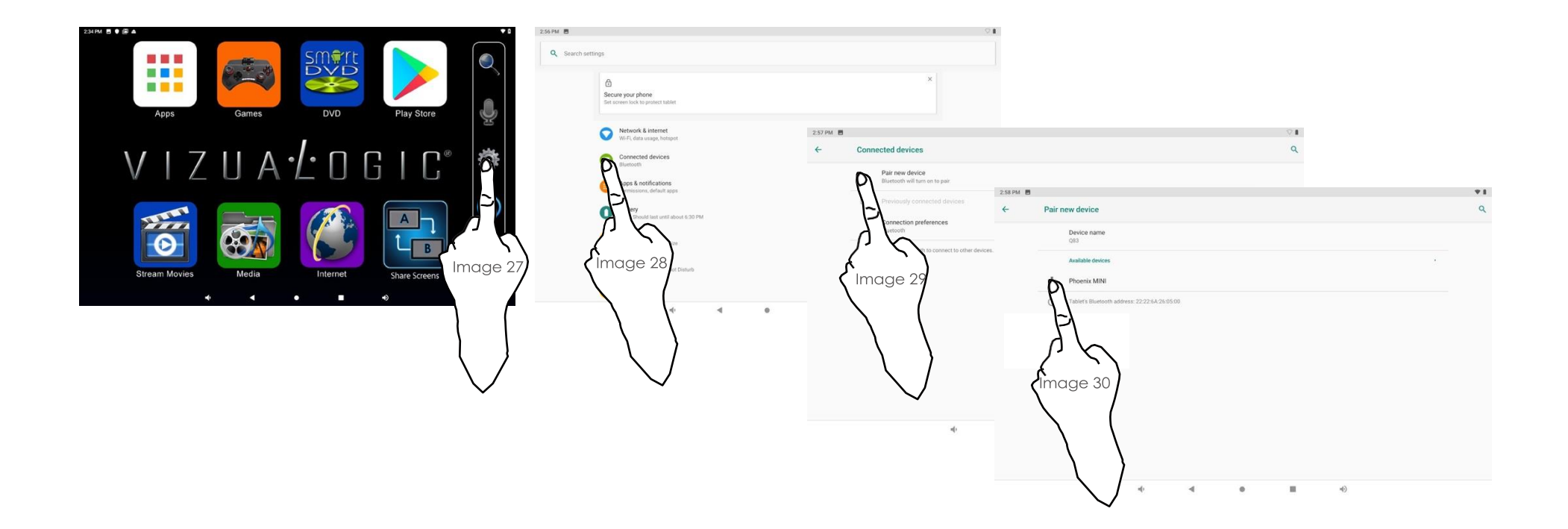

Chapitre 13 Tablette – Vue d'ensemble

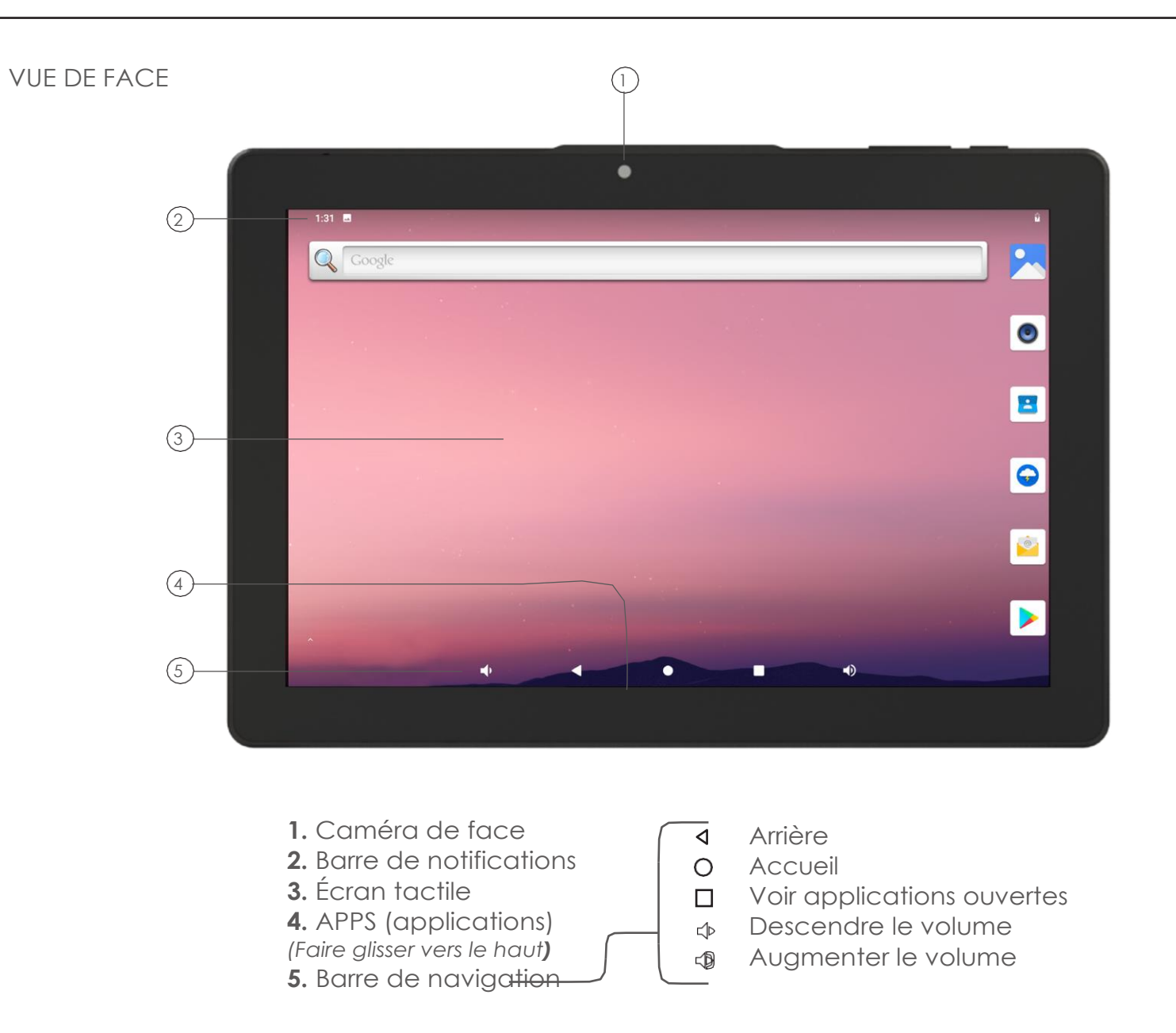

Chapitre 13 Tablette – Vue d'ensemble

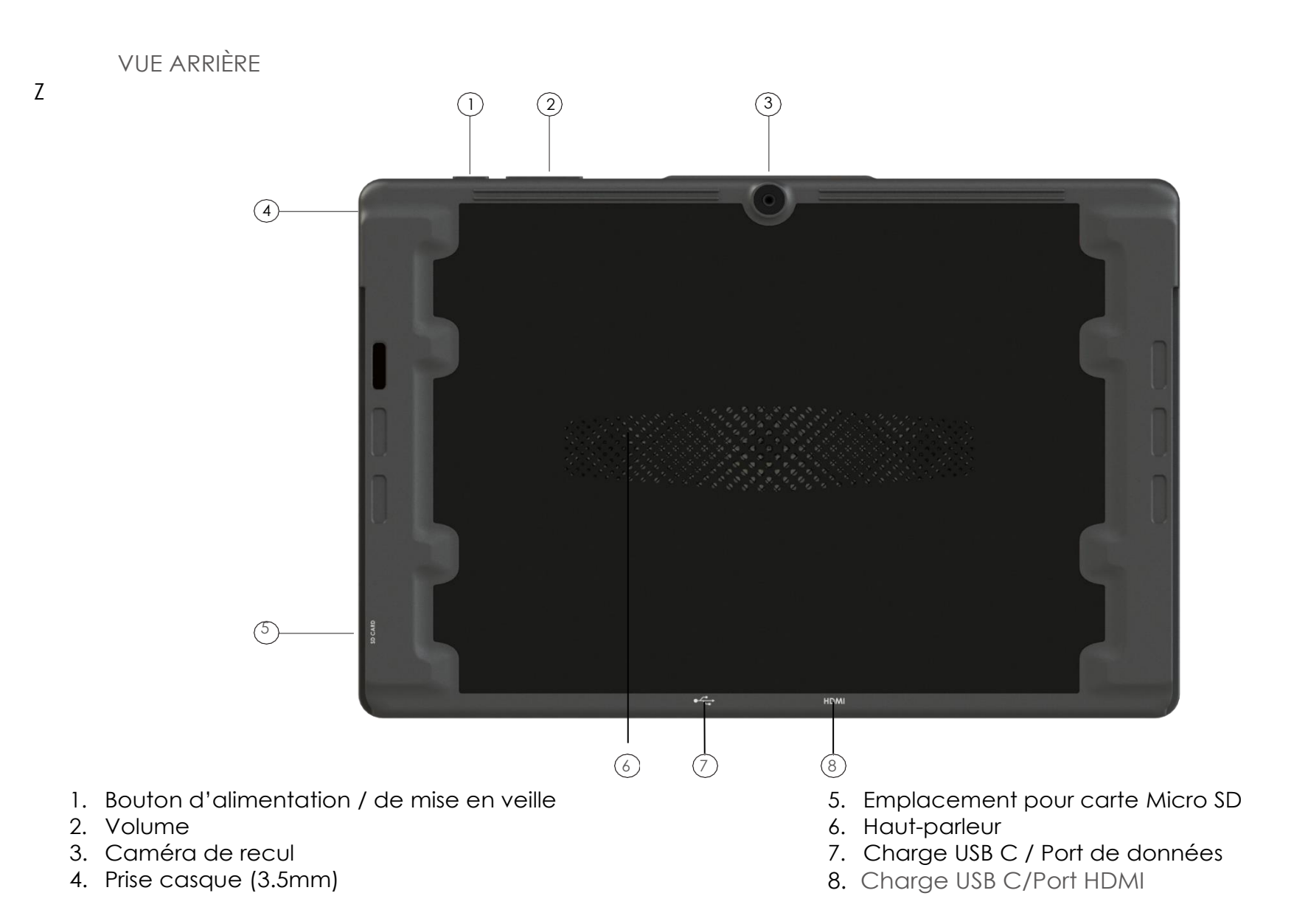

P 24

#### Chapitre 13 Tablette – Vue d'ensemble

#### **BOUTON D'ALIMENTATION**

Le bouton d'alimentation permet d'allumer ou d'éteindre la tablette, ou de la mettre en mode veille. Le mode veille est un mode d'économie d'énergie qui désactive certaines fonctions, à savoir l'écran. Votre tablette continuera à jouer de la musique et restera prête à l'emploi par une simple pression sur le bouton d'alimentation.

#### ALLUMEZ votre tablette

- Appuyez et maintenez le bouton d'alimentation et attendez que l'écran s'active. **Mettez votre tablette en MODE VEILLE**
- Appuyez une fois sur le bouton d'alimentation pour mettre la tablette en mode veille. ÉTEIGNEZ votre tablette
- Appuyez sur le bouton d'alimentation et maintenez-le enfoncé pour éteindre complètement la tablette.

#### BOUTON DU VOLUME

Le bouton du volume augmente et diminue le volume du haut-parleur.

#### AUGMENTEZ le volume de votre tablette

- Appuyez sur l'icône plus (+) située en haut à droite de la tablette pour augmenter le volume. BAISSEZ le volume de votre tablette
- Appuyez sur l'icône moins (-) située en haut à droite du volume.

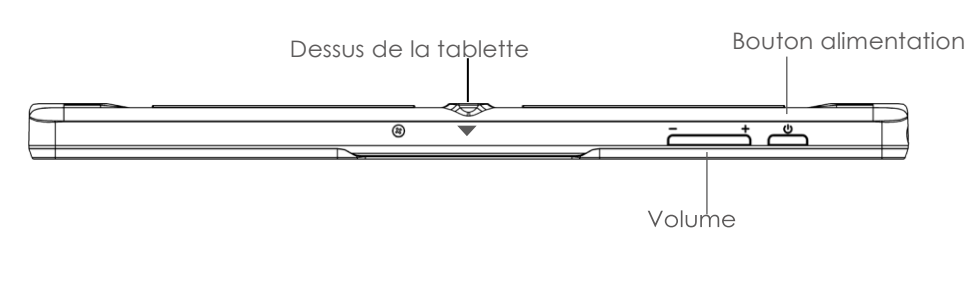

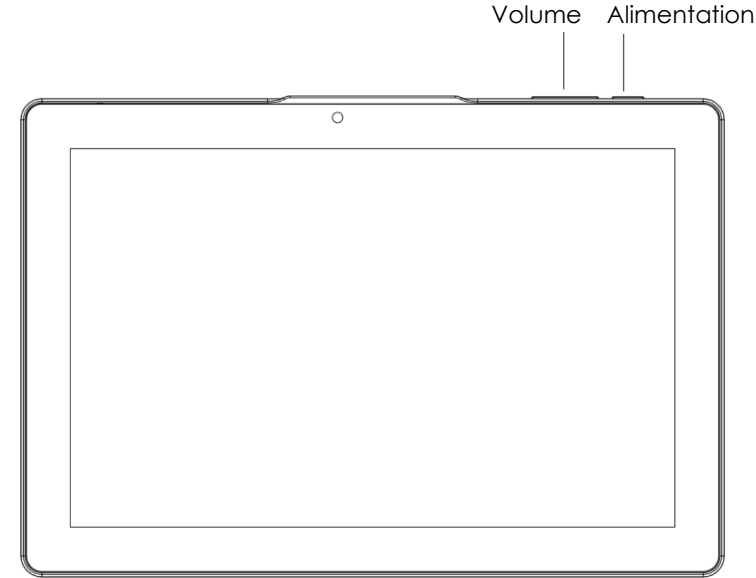

#### EMPLACEMENT POUR CARTE MICRO SD

Votre tablette acceptera une carte micro SD jusqu'à 256 Go.

#### Connexion d'une carte micro SD

- Insérez une carte micro SD dans l'emplacement pour carte micro SD situé dans le coin inférieur gauche.
- La carte micro SD sera détectée automatiquement et une notification apparaîtra en haut de l'écran dans la zone de notification indiquant qu'elle est prête à être utilisée.

#### Accès à la carte Micro SD

• Pour consulter vos fichiers sur la carte micro SD, faites glisser la carte du haut de l'écran vers le bas et appuyez sur **Explorer**. Cela ouvrira le navigateur de fichiers et le contenu de la carte.

#### Retirer la carte Micro SD

Pour démonter la carte micro SD en toute sécurité, faites-la glisser du haut de l'écran et appuyez sur Éjecter.
 Il est maintenant possible de retirer la carte micro SD de la tablette en toute sécurité.

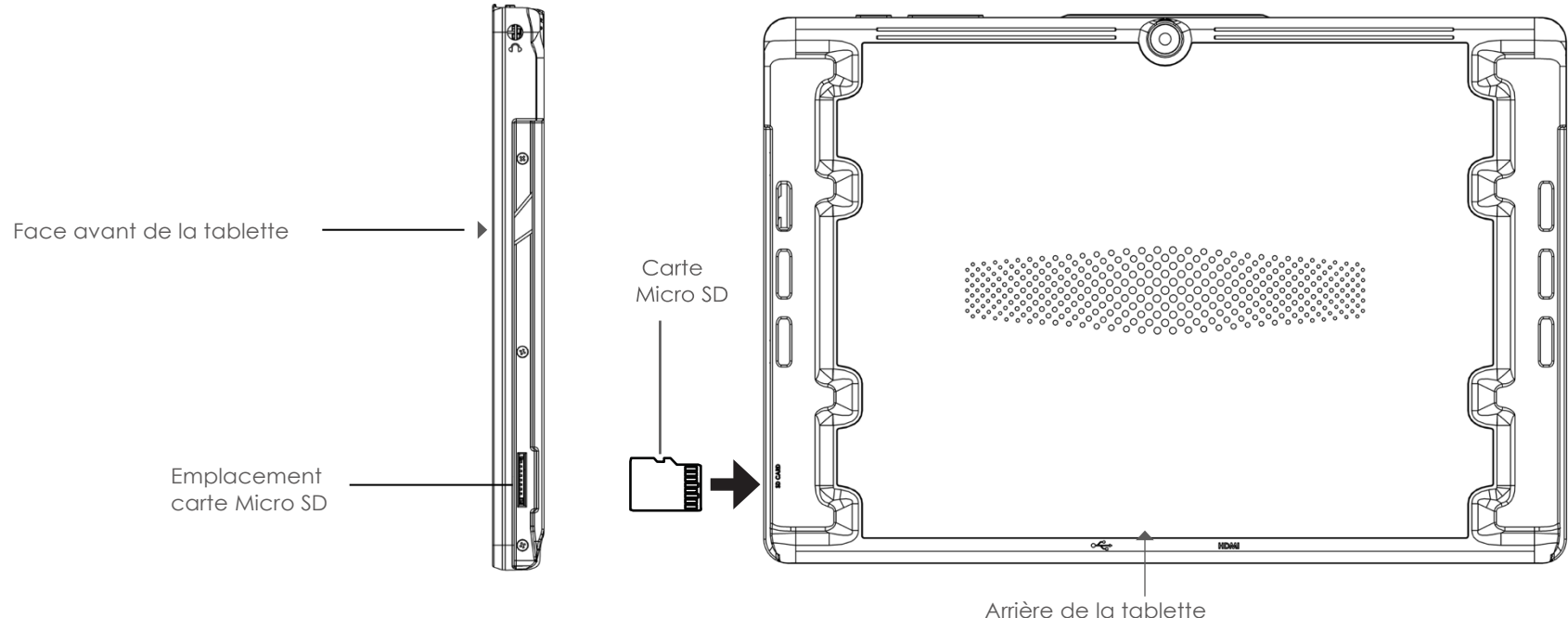

#### Chapitre 14 Tablette – Connecter votre appareil

#### CONNEXIONS USB

#### Transfert de fichiers avec un PC

- Déverrouillez votre appareil Android.
- Connectez le port de données USB-C de votre tablette au câble USB C, et le côté USB à votre ordinateur.
- Sur votre appareil, appuyez sur la notification "Charger cet appareil via USB".
- Sous "Utiliser le port USB pour ", sélectionnez Transfert de fichiers.
- Une fenêtre de transfert de fichiers s'ouvrira sur votre ordinateur. Utilisez-la pour faire glisser des fichiers.
- Lorsque vous avez terminé, éjectez votre appareil de Windows.
- Débranchez le câble USB.

#### Transfert de fichiers avec un Mac

- Téléchargez et installez Android File Transfer sur votre ordinateur.
- Ouvrez Android File Transfer. La prochaine fois que vous connecterez votre appareil, il s'ouvrira automatiquement.
- Déverrouillez votre appareil Android.
- Connectez le port de données USB-C de votre tablette au câble USB C, et le côté USB à votre ordinateur.
- Sur votre appareil, appuyez sur la notification "Charger cet appareil via USB".
- Sous "Utiliser l'USB pour", sélectionnez Transfert de fichiers.

Arrière de la tablette

- Une fenêtre de transfert de fichiers Android s'ouvrira sur votre ordinateur.
   Utilisez-la pour faire glisser des fichiers.
- Lorsque vous avez terminé, débranchez le câble USB.

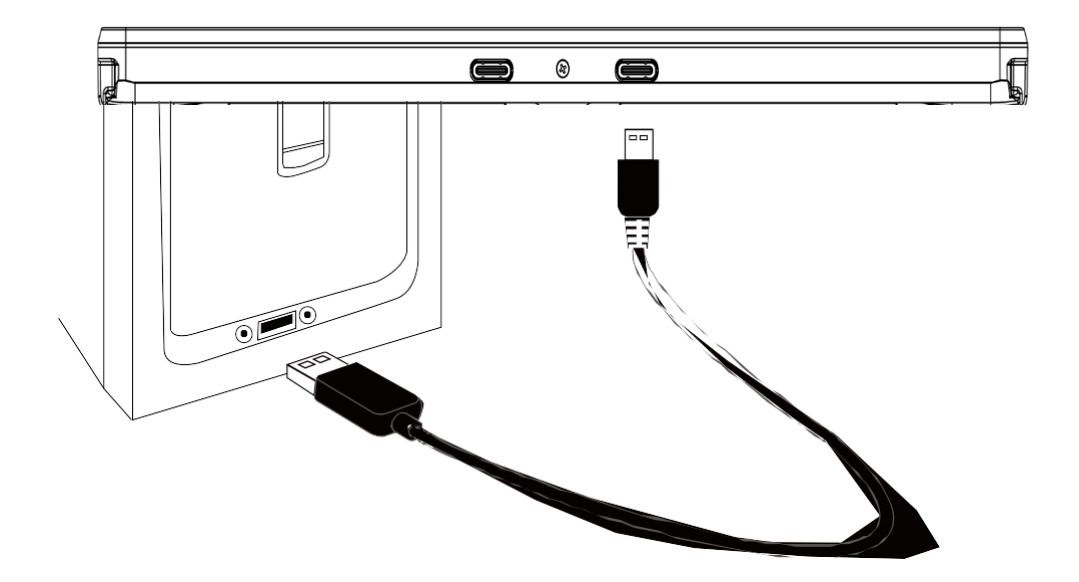

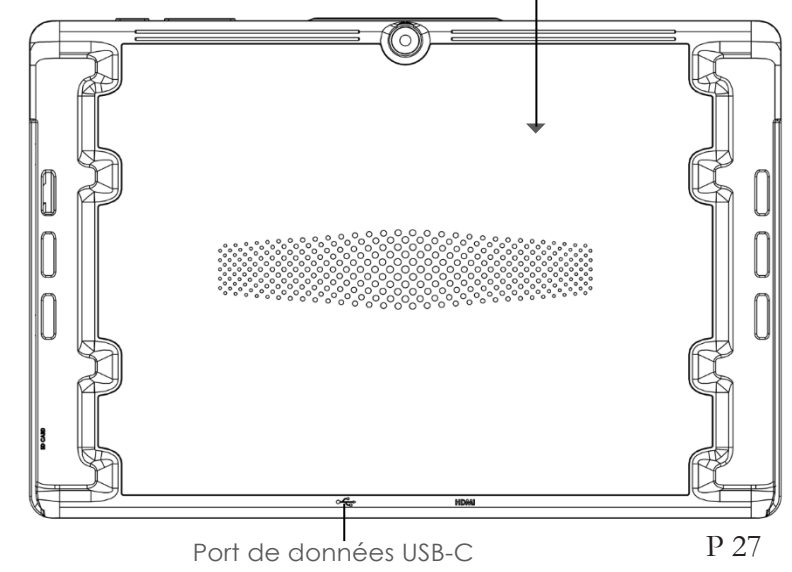

Chapitre 14 Tablette – Connecter votre appareil

#### **CHARGER LA BATTERIE**

Chargez la batterie à l'aide du câble USB-C vers USB fourni

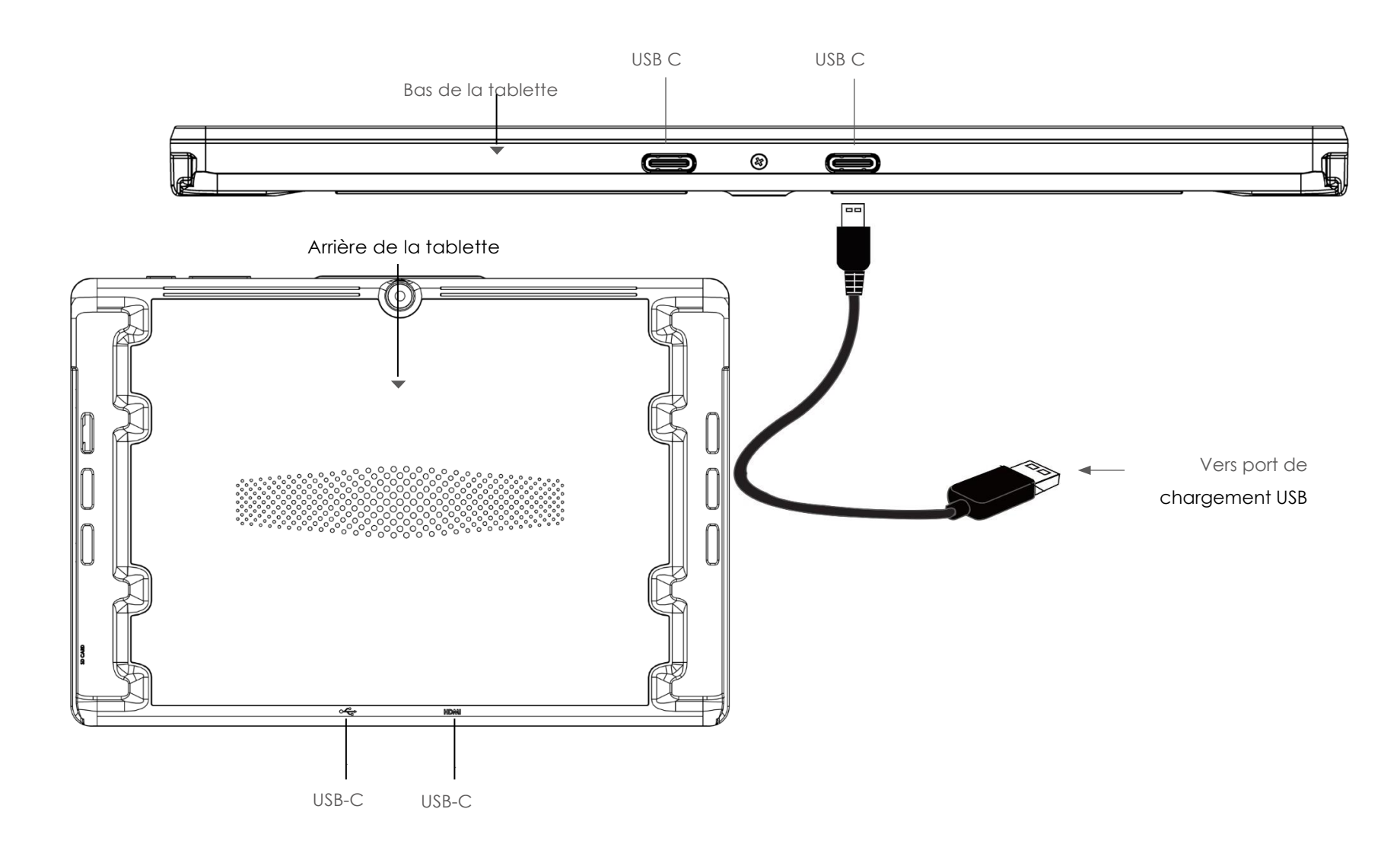

#### **CONTRÔLE DES GESTES**

L'écran de votre tablette Omni 8 est capable d'accepter jusqu'à cinq points de contact à la fois. En utilisant ces simples gestes de la main, vous pouvez interagir avec la tablette et ses différentes fonctions.

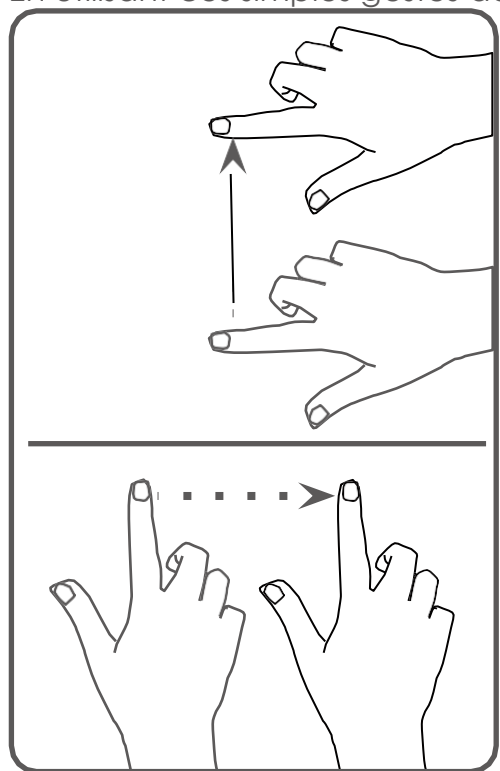

Balayer

Toucher et faites glisser votre doigt vers n'importe quelle direction de l'écran.

**Tapoter / Maintenir / Pivoter** Appuyez brièvement sur l'écran pour sélectionner une icône, un élément ou une appli. Maintenez cette touche enfoncée pour faire apparaître des menus ou d'autres options.

Maintenez et tournez deux doigts pour faire pivoter des choses comme des images et des jeux.

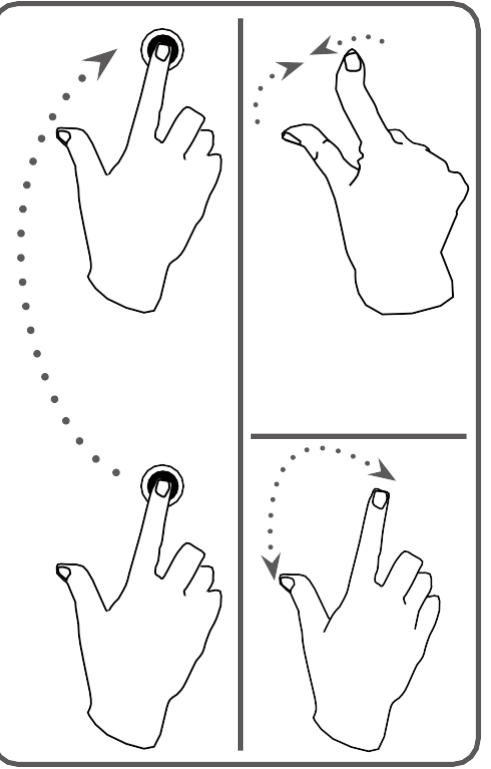

Maintenir & Faire glisser Touchez et tenez n'importe quel élément de l'écran, tel qu'une appli, pour le déplacer.

#### Zoom avant / Zoom arrière

Touchez l'écran avec deux doigts et appuyez vers l'intérieur ou vers l'extérieur. Dans certains cas, vous pouvez également effectuer un zoom avant ou arrière en tapant rapidement deux fois sur l'écran.

#### **ORIENTATION DE L'ÉCRAN**

Votre tablette passe automatiquement du mode portrait au mode paysage lorsque vous la faites pivoter. Vous pouvez désactiver cette fonction en faisant glisser l'onglet **Paramètres rapides** vers le bas en haut à droite de l'écran et en appuyant sur **Rotation automatique**.

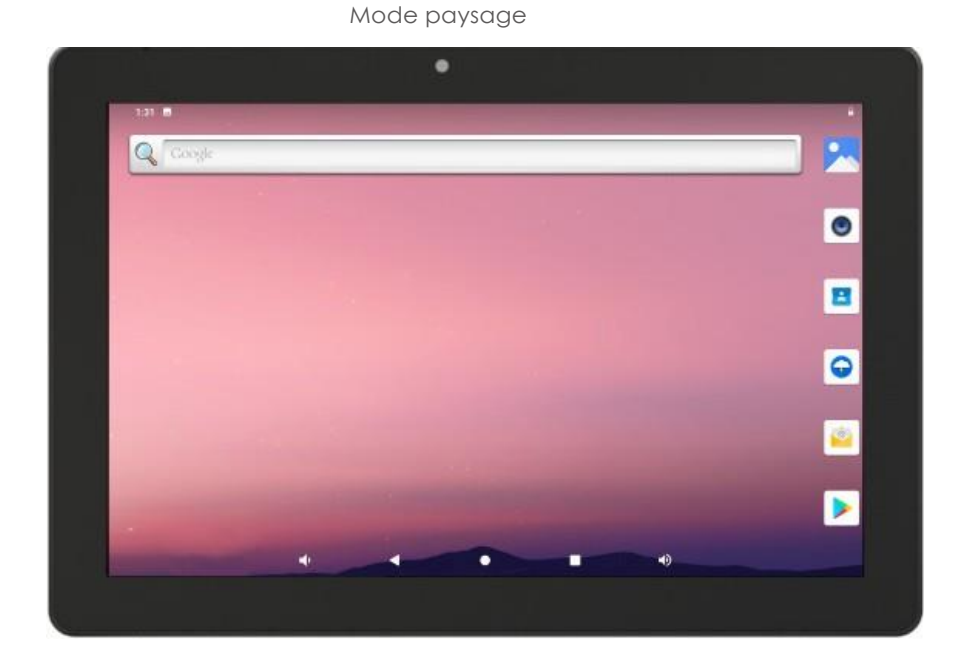

. G ( . G \_

Mode portrait

#### **VERROUILLAGE DE L'ÉCRAN ET SÉCURITÉ**

Désactivez le verrouillage de l'écran en le faisant glisser vers le haut n'importe où sur l'écran.

Si vous souhaitez rendre votre tablette plus sûre, vous pouvez choisir parmi plusieurs options différentes en allant sur **Paramètres > Sécurité > Verrouillage de l'écran.** 

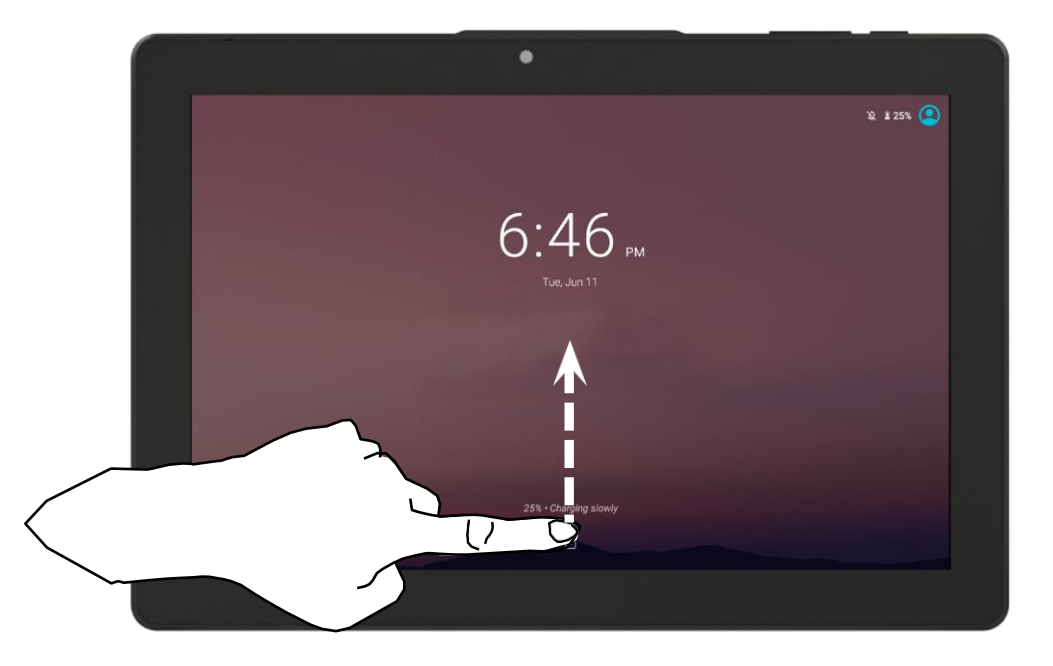

#### MISES À JOUR OS ANDROID

Les mises à jour en direct (OTA) du système d'exploitation contiennent des améliorations telles que des corrections, des renforcements de la sécurité et d'autres nouvelles fonctionnalités pour améliorer votre expérience d'utilisateur. Il est recommandé de vérifier régulièrement les mises à jour et d'utiliser la version la plus récente du logiciel.

#### Vérifier les mises à jour

La tablette doit être connectée au Wi-Fi (voir p 13 pour les instructions)

• Allez dans Paramètres > Système > Mise à jour du système

#### AJOUTER des applications

#### Ajouter des applications sur l'écran d'accueil

- 1. Ouvrez l'écran des applications en touchant le bas de l'écran et faites glisser vers le haut.
- 2. Touchez et faites glisser l'icône de l'application.
- 3. Faites glisser l'application jusqu'à l'endroit où vous souhaitez la placer ; puis levez le doigt.

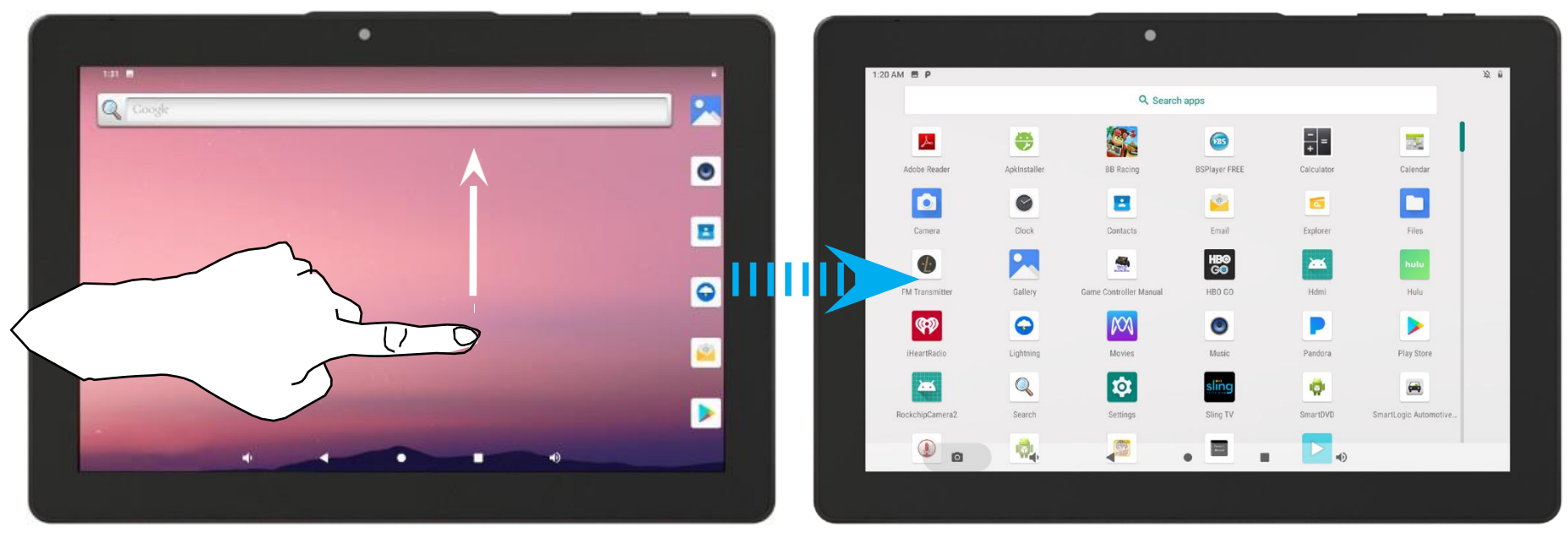

Glisser n'importe où sur l'écran d'accueil

#### TÉLÉCHARGER les applications À PARTIR DU GOOGLE PLAY STORE

- 1. Ouvrez Google Play.
- Sur votre tablette, utilisez l'application Play Store.
- Des frais peuvent s'appliquer.
- 2. Trouvez l'application que vous cherchez.
- 3. Lorsque vous choisissez une application, appuyez sur installer.

#### Déplacement des applications sur l'écran d'accueil

• Appuyez sur n'importe quelle application à l'écran et maintenez-la appuyée, puis faites-la glisser vers un nouvel emplacement. Retirez votre doigt.

#### Regroupement des APPLICATIONS

• Appuyez sur n'importe quelle application à l'écran et maintenez-la appuyée, puis faites-la glisser sur une autre application. Retirez votre doigt.

#### Supprimer une application ou un widget de l'écran d'accueil

• Maintenez l'application ou le widget appuyé et faites-le glisser jusqu'à "X Supprimer" en haut de l'écran.

#### Supprimer des applications de votre tablette

 Appuyez et maintenez appuyée l'icône de l'application que vous souhaitez supprimer. Lorsque le menu déroulant apparaît, appuyez sur Informations supplémentaires et appuyez sur le bouton "Désinstaller" pour le supprimer de votre tablette.

#### Chapitre: 20 Tablette – Comment se connecter au Wi-Fi

#### Wi-Fi.

Chaque tablette recherche automatiquement les réseaux Wi-Fi disponibles et se connecte aux réseaux connus lorsqu'elle est à portée.

Android propose plusieurs options de connexion au Wi-Fi, dont la présente section décrit les plus courantes.

- 1. Faites glisser votre doigt vers le haut en bas à droite de l'écran d'accueil pour accéder à la page des applications. (Image 31)
- 2. Sélectionnez l'icône de réglage située sur la page des applications. (Image 32)
- 3. Sous Réseau & Internet dans le menu des paramètres, appuyez sur l'icône (Image 33)

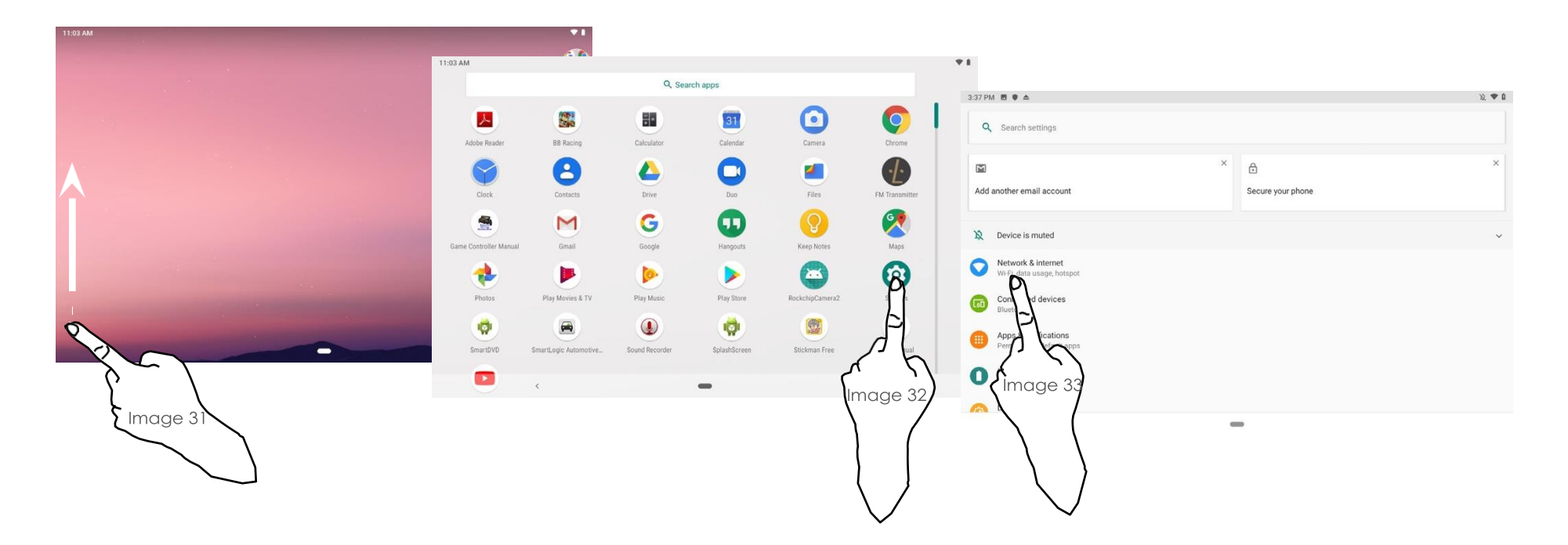

#### Chapitre 20 Tablette – Comment se connecter au Wi-Fi

- 5. Dans le panneau de contrôle Wi-Fi, sélectionnez le réseau auquel vous souhaitez vous connecter. (Image 4)
- 6. Entrez le mot de passe et appuyez sur Connecter. (Image 5) Remarque : le panneau de configuration Wi-Fi affiche les réseaux sans fil à portée, la puissance de leur signal et tout réseau sans fil auquel la tablette s'est connectée précédemment. Si la tablette est connectée à un réseau Wi-Fi, le nom et la puissance du signal sont affichés.

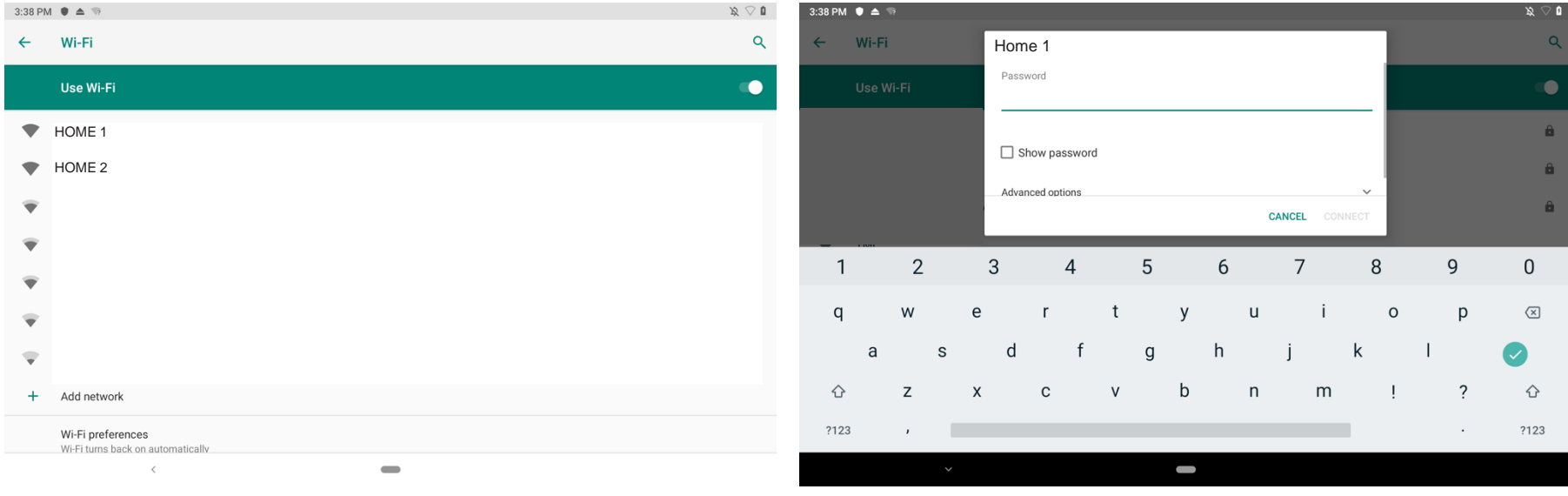

Image 4

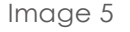

Chapitre 21 Tablette – Comment se connecter à un Hotspot

#### Se connecter à un Hotspot Wi-Fi

#### Activer votre hotspot de téléphonie mobile

- 1. Ouvrez l'application de paramétrage de votre téléphone.
- 2. Appuyez sur Réseau et Internet > Hotspot & connexion.
- 3. Appuyez sur Hotspot Wi-Fi.
- 4. Activer le hotspot Wi-Fi.
- 5. Pour voir ou modifier les paramètres d'un hotspot, comme le nom ou le mot de passe, appuyez dessus. Si nécessaire, appuyez d'abord sur

#### Paramétrer le hotspot Wi-Fi.

#### Connectez votre tablette au hotspot de votre téléphone

- 1. Sur votre tablette, ouvrez la liste des options Wi-Fi.
- 2. Sélectionnez le nom du hotspot de votre téléphone.
- 3. Saisissez le mot de passe de votre téléphone pour le hotspot.
- 4. Appuyez sur Connecter.

#### Chapitre 22 Tablette – Comment se connecter aux appareils Bluetooth

Connexion Bluetooth

- 1. Faites glisser la souris sur le côté inférieur droit de l'écran d'accueil pour accéder à la page des applications. (Image 34)
- 2. Appuyez sur l'icône Réglages. (Image 35)
- 3. Appuyez sur l'icône Bluetooth. (Image 36)
- 4. Appuyez sur l'icône "Jumeler un nouvel appareil". (Image 37)
- 5. Placez l'appareil en mode de jumelage. Remarque : suivez les instructions du dispositif de jumelage pour le mode de jumelage.
- 6. Lorsque le nom du dispositif de jumelage apparaît, sélectionnez le nom et attendez que Connecté apparaisse (Image 38)

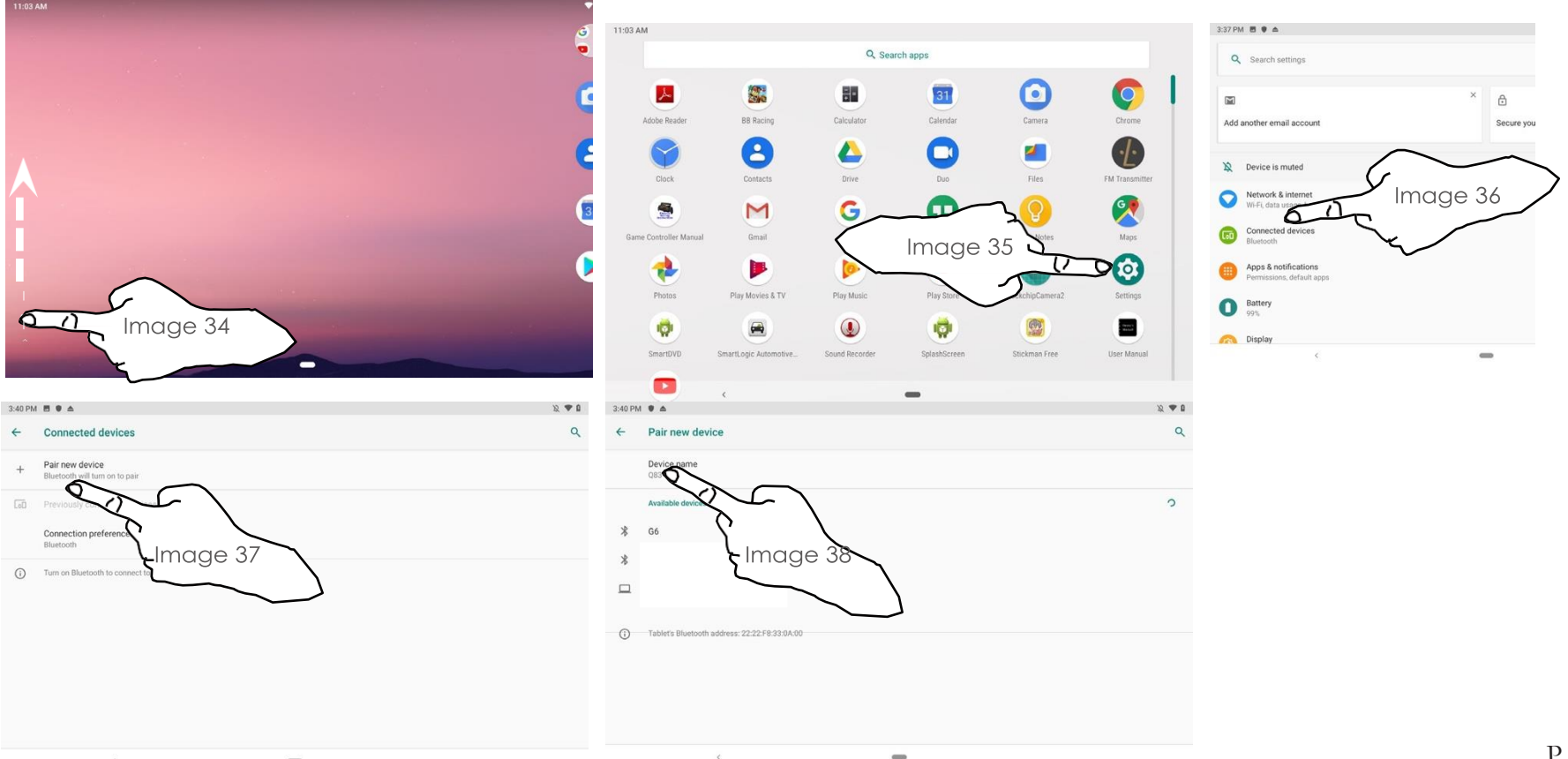

#### **RECHERCHE GOOGLE**

• Utilisez la **barre de recherche Google** pour vos recherches sur le web. Utilisez le clavier de la tablette pour entrer votre mot de recherche et commencer à chercher sur le web.

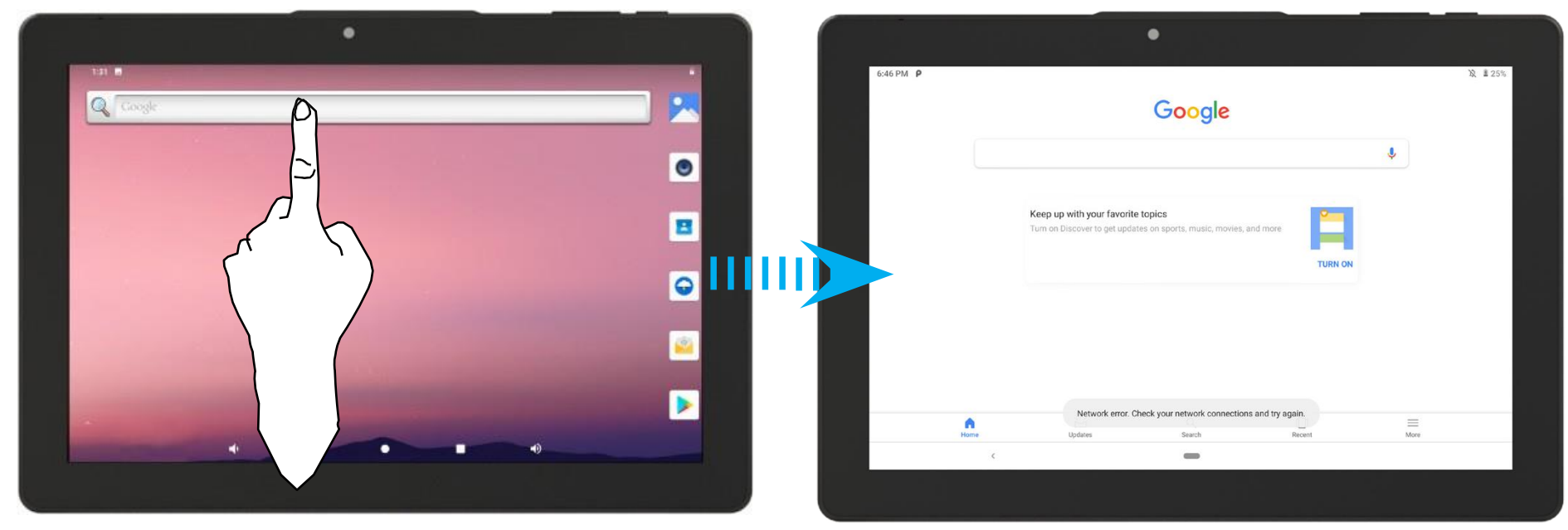

Barre de recherche Google

Écran de recherche Google

#### Chapitre 24 Tablette – Fonctions de la caméra

#### PHOTOS, VIDEO & GALERIE

Votre tablette est équipée de caméras orientées vers l'avant et vers l'arrière pour la capture d'images et de vidéos.

#### Prendre des photos

- Appuyez sur 🚺 dans le menu des applications ou sur l'écran d'accueil.
- Quand vous êtes prêt appuyez sur prendre la photo.
- Après avoir pris une photo, une petite vignette de l'image apparaîtra dans le coin de la vue de l'appareil. Appuyez sur la vignette pour voir la galerie d'images.

#### Prendre des vidéos

La caméra prend des images fixes par défaut, et doit changer de mode pour prendre des vidéos.

- En mode caméra, faites glisser la partie gauche de l'écran vers la droite et sélectionnez **Vidéo**.
- Lorsque vous êtes prêt, appuyez sur pour commencer à enregistrer la vidéo. Appuyez à nouveau sur pour arrêter l'enregistrement.

#### Fonctions et options de la caméra

- Appuyez sur cette touche pour accéder aux options suivantes pour la caméra : utiliser la caméra avant/arrière & grille de superposition, régler le minuteur 0/3/10 secondes.
- Après avoir glissé vers la droite, 👩 appuyez sur cette touche pour régler la résolution de la caméra et d'autres pa

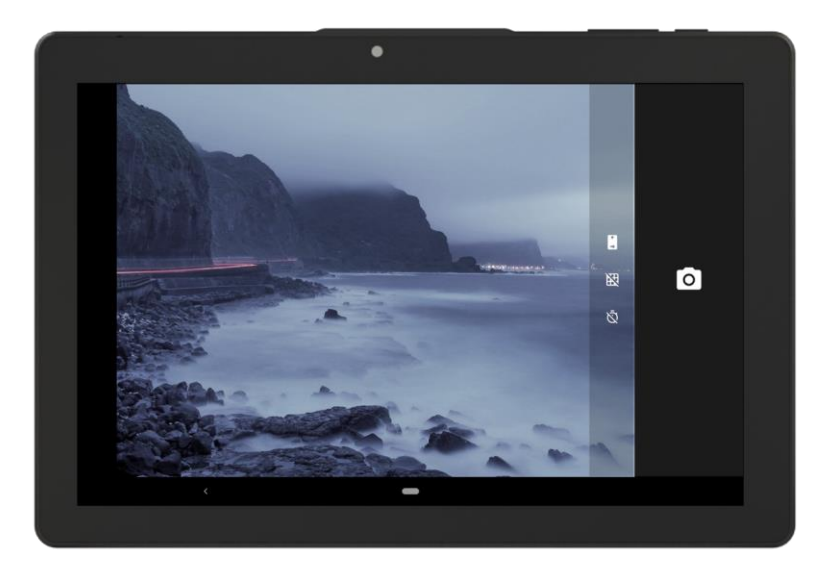

# **Spécifications**

### Matériel et caractéristiques

- Android 9 Pie™
- Processeur à cœur hexagonal (Cortex double cœur A72 jusqu'à 1,8 GHz, Cortex quadruple cœur A53 jusqu'à 1,4 GHz)
- 4 Go de mémoire vive intégrée
- Mémoire flash de 16 Go minimum
- Écran LCD TFT de 8 pouces : résolution 1200 x 1920
- Mémoire extensible et lecteur de carte Micro-SD (jusqu'à 256 Go)
- 802.1 1 a/b/g/n/ac Wi-Fi intégré
- Capteur G pour la rotation de l'écran
- Microphone intégré

### Inclus

- Câble USB-C vers USB
- Guide rapide

### Types de fichiers pris en charge

- Vidéo: MOV, MKV, AVI, RM, RMVB.FLV, WMV, MP4, VOB
- Audio : MP3,WAV
- Photo : JPEG, BMP, GIF, PNG
- eBook : PDF, PDF DRM, EPUB, EPUB DRM

# Mises en garde & Précautions

### Instructions de sécurité importantes

- Lisez ces instructions.
- Conservez ces instructions.
- Tenez compte de tous les avertissements.
- Suivez toutes les instructions.
- N'utilisez pas cet appareil à proximité de l'eau.
- Nettoyez uniquement avec un chiffon doux et sec.
- N'obstruez pas les ouvertures de ventilation. Installez l'appareil conformément aux instructions du fabricant.
- N'installez pas l'appareil à proximité de sources de chaleur telles que radiateurs, bouches de chaleur, poêles ou autres appareils (y compris les amplificateurs) qui produisent de la chaleur.
- Protégez le câble USB pour éviter qu'on ne marche dessus ou qu'il ne se coince.
- N'utilisez que les accessoires spécifiés par le fabricant.
- Débranchez cet appareil pendant les orages ou lorsqu'il n'est pas utilisé pendant une longue période.
- Confiez toutes les opérations d'entretien à un personnel qualifié. L'entretien est nécessaire lorsque l'appareil a été endommagé de quelque manière que ce soit, par exemple lorsque le cordon d'alimentation ou la fiche est endommagé, lorsqu'un liquide a été renversé ou que des objets sont tombés dans l'appareil, lorsque l'appareil a été exposé à la pluie ou à l'humidité, lorsqu'il ne fonctionne pas normalement ou lorsqu'il est tombé.

# Mises en garde & Précautions

### Mise en garde de la Commission fédérale des communications (FCC)

Cet appareil est conforme à la partie 15 des règles de la FCC. Son utilisation est soumise aux deux conditions suivantes : (1) Cet appareil ne doit pas causer d'interférences nuisibles, et (2) cet appareil doit accepter toute interférence reçue, y compris les interférences qui peuvent causer un fonctionnement non désiré.

Tout changement ou modification non expressément approuvé par la partie responsable de la conformité peut entraîner la nullité du pouvoir de l'utilisateur de faire fonctionner le matériel.

**Remarque** : Cet équipement a été testé et jugé conforme aux limites d'un appareil numérique de classe B, conformément à la partie 15 des règles de la FCC. Ces limites sont conçues pour fournir une protection raisonnable contre les interférences nuisibles dans une installation résidentielle. Cet équipement génère des utilisations et peut émettre de l'énergie de fréquence radio et, s'il n'est pas installé et utilisé conformément aux instructions, peut causer des interférences nuisibles aux communications radio. Toutefois, il n'y a aucune garantie que des interférences ne se produiront pas dans une installation particulière. Si cet équipement cause des interférences nuisibles à la réception de la radio ou de la télévision, ce qui peut être évité en éteignant et en allumant l'équipement, l'utilisateur est encouragé à essayer de corriger l'interférence par une ou plusieurs des mesures suivantes :

- o Réorienter ou déplacer l'antenne de réception.
- o Augmenter la distance entre l'équipement et le récepteur.
- Brancher l'équipement sur une prise de courant d'un circuit différent de celui auquel le récepteur est connecté.
- o Consultez le revendeur ou un technicien radio/TV expérimenté pour obtenir de l'aide.

L'appareil a été évalué pour répondre aux exigences générales d'exposition aux radiofréquences. L'appareil peut être utilisé dans des conditions d'exposition portables sans restriction.

# Mises en garde & Précautions

### Mises en garde additionnelles

- AVERTISSEMENT : Pour réduire le risque d'incendie ou de choc électrique, ne pas exposer cet appareil à la pluie, à l'humidité, qui dégoulinent, ou qui éclaboussent.
- AVERTISSEMENT : Les changements ou modifications de cette unité qui ne sont pas expressément approuvés par la partie responsable la conformité pourrait annuler le pouvoir de l'utilisateur de faire fonctionner le matériel.
- Les piles au lithium, comme toutes les piles rechargeables, sont recyclables et doivent être recyclées ou éliminées conformément aux directives locales et nationales. Elles ne doivent jamais être jetées dans les ordures ménagères normales et ne doivent jamais être incinérées, car elles pourraient exploser. Contactez votre administration locale pour connaître les pratiques d'élimination ou de recyclage en vigueur dans votre région.
- Les piles ne doivent pas être exposées à une chaleur excessive, telle que la lumière directe du soleil, le feu ou autre.
- Les piles doivent être recyclées ou éliminées conformément aux directives locales et nationales.

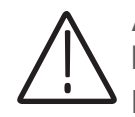

**AVERTISSEMENT** : Ce produit peut vous exposer à des produits chimiques, y compris le plomb, dont l'État de Californie sait qu'il peut causer le cancer et des anomalies congénitales ou d'autres problèmes de reproduction. Pour plus d'informations, consultez le site **www.P65Warnings.ca.gov.** 

Ce produit est conforme à toutes les réglementations fédérales.

# Assistance à la clientèle

### Coordonnées de contact

- Site internet: www.vizualogicdirect.com
- Assistance par courriel : cs@vizualogicdirect.com
- Assistance par téléphone: 1-800-595-7571

### Informations de garantie

Pour obtenir des informations sur la garantie et la version la plus récente de ce guide de l'utilisateur, consultez le site : www.vizualogicdirect.com